## CM 352 – Electrical Construction Estimating

Accubid Activity #2

Building Fixture Designations and Fixture Takeoff SYS 06 FIXTURES

#### **Building Fixture Designations**

- 1. Start the program Accubid Pro 15 [[Start, Trimble, Accubid Pro 15]
- 1. Press the CAPS LOCK Key ON
- 2. From the Job Schedule Screen open the file, Accubid Office Building.

| 1       | Trimb                                                                         | e® Accubid Classic Estimating Pro 15 - [Schedule] | - = X                |
|---------|-------------------------------------------------------------------------------|---------------------------------------------------|----------------------|
|         | ob <u>E</u> dit <u>V</u> iew <u>D</u> atabase <u>S</u> ettings <u>W</u> indow | <u>H</u> elp                                      | _ & ×                |
| ſ       |                                                                               | ▼ 🖶 🗎 😂 \$ <sub>5</sub> 🖸                         | () () []             |
|         | Type Job Name                                                                 | Job #                                             | Date Saved Bid Price |
| 1       | Accubid Office Building                                                       | Accubid Office Building - Lori Brown              | 8/27/2021            |
| 2       | Atlantic Food Company                                                         | Atlantic Food Company - Lori Brown                | 8/5/2021             |
| 3       |                                                                               |                                                   |                      |
|         |                                                                               |                                                   |                      |
|         |                                                                               |                                                   |                      |
|         |                                                                               |                                                   |                      |
|         |                                                                               |                                                   |                      |
|         |                                                                               |                                                   |                      |
|         |                                                                               |                                                   |                      |
|         |                                                                               |                                                   |                      |
|         |                                                                               |                                                   |                      |
|         |                                                                               |                                                   |                      |
|         |                                                                               |                                                   |                      |
|         |                                                                               |                                                   |                      |
|         |                                                                               |                                                   |                      |
|         |                                                                               |                                                   |                      |
|         |                                                                               |                                                   |                      |
|         |                                                                               |                                                   |                      |
|         |                                                                               |                                                   |                      |
|         |                                                                               |                                                   |                      |
|         |                                                                               |                                                   |                      |
|         |                                                                               | Des disal                                         |                      |
|         |                                                                               | First                                             |                      |
|         |                                                                               | Second                                            |                      |
|         |                                                                               | Third                                             |                      |
|         |                                                                               | Other                                             |                      |
|         |                                                                               | Total                                             |                      |
|         | III                                                                           |                                                   | •                    |
| List He | elp topics                                                                    | No database selected                              | Labor Column _,;;    |

8

Figure 1

| 3. Make sure you are using the Da                      | taba     | se: L1            | 00 V8            | US NECA IMP                                                     |            |       |          |
|--------------------------------------------------------|----------|-------------------|------------------|-----------------------------------------------------------------|------------|-------|----------|
| Trimble® Accubid Cl.                                   | assic Es | stimating P       | ro 15 - [Ac      | cubid Office Building - Lori Brown.es15]                        |            | x     |          |
| Job Edit View Takeoff Bid Summary Data                 | base     | <u>S</u> ettings  | <u>W</u> indow   | <u>H</u> elp                                                    | -          | - 8   | ×        |
|                                                        | K        | A                 | $< \]$           |                                                                 | 1          | ļ     |          |
| 01-default style                                       |          |                   | 4                |                                                                 |            |       |          |
| Default                                                |          |                   | Σ                |                                                                 |            |       |          |
| Takeoff: FIXTURES                                      |          | Job               |                  | Accubid Office Building - Lori Brown    Accubid Office Building |            |       | -        |
| Designation Status Quantity 🔺                          |          | Drawing           | Тур              | No Drawing                                                      |            |       | -        |
| 1                                                      |          | Area              | Тур              | MAIN BUILDING                                                   |            |       | -        |
|                                                        |          | Phase             | e Typ MAIN FLOOR |                                                                 |            |       | -        |
|                                                        |          | System            | Тур              | 01 SWITCHGEAR                                                   |            |       | -        |
|                                                        |          | Bid Item          | Тур              | BASE BID                                                        |            |       | -        |
|                                                        |          | Lb Factor         |                  | STANDARD                                                        |            |       | •        |
|                                                        | 🔽 Si     | how deleted       | takeoffs         |                                                                 |            |       |          |
|                                                        |          |                   |                  | Description                                                     | Length     | Count | *        |
|                                                        | 1        |                   |                  |                                                                 |            |       |          |
|                                                        |          |                   |                  |                                                                 |            |       |          |
|                                                        |          |                   |                  |                                                                 |            |       |          |
|                                                        |          |                   |                  |                                                                 |            |       |          |
|                                                        |          |                   |                  |                                                                 |            |       |          |
|                                                        |          |                   |                  |                                                                 |            |       |          |
|                                                        |          |                   |                  |                                                                 |            |       |          |
| -                                                      |          |                   |                  |                                                                 |            |       | ~        |
| Job Jun & Notes & Take Kenne & Exten & Dirl b & Incl b | λ Lb     | Fac $\lambda$ LbF | isc λ Indi       | b & Subs - GenEm > Ferent > OtMat > Ference > Keylod & Br       | kdr Sraph  | λ OPa | d /      |
| For Help, press F1                                     |          |                   |                  | d:\accubid\databases\1100 v8 us neca imp_Col 1 Labo             | DI CAP NUM |       |          |
|                                                        |          |                   |                  |                                                                 |            |       | (and and |

4. If not already selected, select the Takeoff tab at the bottom of the screen.

#### **FIXTURES - DESIGNATIONS**

In Accubid (Electrical) there are three systems that use **Designations**: FIXTURES HEATING DISTRIBUTION

Creating a designation involves selecting any number of different items and assemblies, and then assigning them a designation name. Once you have created the designation, you can take off all the items in the designation in a single step. Any changes you make to the designation will be automatically reflected in all takeoffs performed using that designation.

The Designation list shown are all the Fixture Designations that will need to be created for the AOB 06 FIXTURES QTO.

| Takeof | f: FIXTURES                           |   | Ŧ |
|--------|---------------------------------------|---|---|
|        | Designation                           | s | * |
| 1      | A - 2X4 FL 4L T-BAR LAY-IN            |   |   |
| 2      | A1 - 2X4 FL 3L T-BAR LAY-IN           |   |   |
| 3      | A2 - 2X4 FL 2L T-BAR LAY-IN           |   |   |
| 4      | B - 2X2 FL 2UL T-BAR LAY-IN           |   |   |
| 5      | C - 32W COMPACT FL DOWNLIGHT          |   |   |
| 6      | C1 - 100W INC DOWNLIGHT               |   |   |
| 7      | D - 70W MH RECESSED HD                |   |   |
| 8      | F - 4' FL 2L STRIP CHAIN HUNG         |   |   |
| 9      | G - 100W VP INC ELEVATOR PIT          |   |   |
| 10     | H - 4' FL 2L SURF STAIRWELL           |   |   |
| 11     | J - 4' FL 2L COVE STRIP               |   |   |
| 12     | J1 - 3' FL 2L COVE STRIP              |   |   |
| 13     | K - 2X4 FL 4L T-BAR LAY-IN            |   |   |
| 14     | M - 175W MH HID WALL PACK             |   |   |
| 15     | S1 - 1H 400W MH 25' POLE              |   |   |
| 16     | S2 - 2H 400W MH 25' POLE              |   |   |
| 17     | X - LED EXIT/EM UNIT T-BAR            |   |   |
| 18     | X2 - LED EXIT/EM UNIT DBL FACED T-BAR |   |   |
| 19     | Y -EM BATTERY UNIT - SINGLE HEAD      |   |   |
|        |                                       |   |   |

5. Choose FIXTURES from the DROP DOWN list in the Takeoff: area of the screen.

| Takeoff: | FIXTURES    | - |
|----------|-------------|---|
| 1        | Designation | * |
| 1        |             |   |
| 2        |             |   |

- 6. Double click the first blank line below the Designation heading. The Create/Modify Designation Description dialog will appear. Descriptions can be a maximum of 80 characters.
- 7. Enter: A 2X4 FL 4L T-BAR LAY-IN in the dialog box and press OK.

| Trimble® Accubid C                     | assic Estimating Pro 15 - [Acc                  | ubid Office Building - Lori Browr    | n.es15]                      | _ = X                                                 |
|----------------------------------------|-------------------------------------------------|--------------------------------------|------------------------------|-------------------------------------------------------|
| Job Edit View Takeoff Bid Summary Data | base <u>S</u> ettings <u>W</u> indow            | <u>H</u> elp                         |                              | _ & ×                                                 |
|                                        | K 🖍 🔼                                           |                                      | ext 🕑 🔡                      | Y性标                                                   |
| 01-default style                       |                                                 |                                      |                              |                                                       |
| Default                                | Ξ                                               |                                      |                              |                                                       |
| Takeoff: FIXTURES                      | Job                                             | Accubid Office Building - Lori Brown | n    Accubid Office Building | ×                                                     |
| Designation Si 🔺                       | Drawing Typ                                     | No Drawing                           |                              | *                                                     |
| 1                                      | Area Typ                                        | MAIN BUILDING                        |                              |                                                       |
|                                        | Create/Modify Designation I                     | Description X                        |                              | •                                                     |
|                                        |                                                 |                                      |                              | •                                                     |
|                                        | A - 2X4 FL 4L T-BAR LAY-                        | IN                                   |                              | •                                                     |
|                                        | ОК                                              | Cancel                               |                              | <b>*</b>                                              |
|                                        | 0                                               | escription L                         | ength Count M                | at\$LbrHr Source ▲                                    |
|                                        | 1                                               |                                      |                              |                                                       |
|                                        |                                                 |                                      |                              | -                                                     |
| Job I Notes Take Exten DirLb IncLt     | $\lambda$ LbFac $\lambda$ LbEsc $\lambda$ IndLt | → 入 Subs 入 GenE入 Eqpmt 入             | QtMat \ FnPrc \ Keylr        | nd $\lambda$ Brkdn $\lambda$ Graph $\lambda$ QPad $/$ |
| For Help, press F1                     |                                                 | d:\accubid\database                  | s\I100 v8 us neca imp Co     | l 1 Labor NUM ,;;                                     |

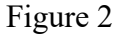

Using a series of dialog boxes Accubid will step through building the FIXTURE DESIGNATION in the following order: Fixtures: Category Fixtures: Type Fixtures: Size  To build the Fixture Designation: A - 2X4 FL 4L T-BAR LAY-IN Double click to select the following: Fixtures: Category

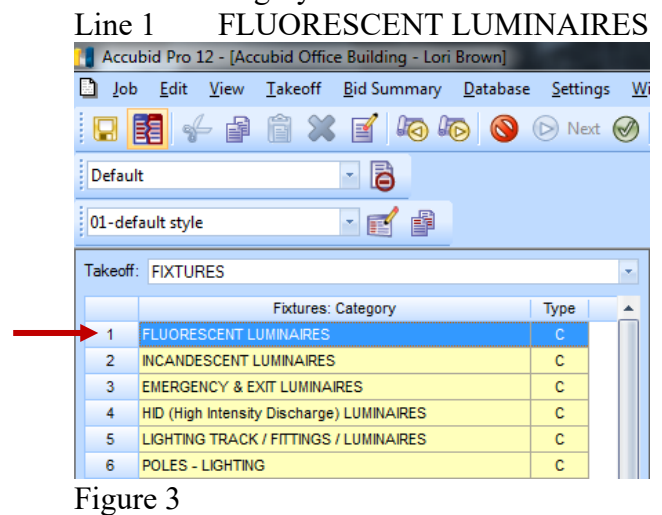

# Fixtures: Type

Line 1 FLUORESCENT LUMINAIRES - RECESSED

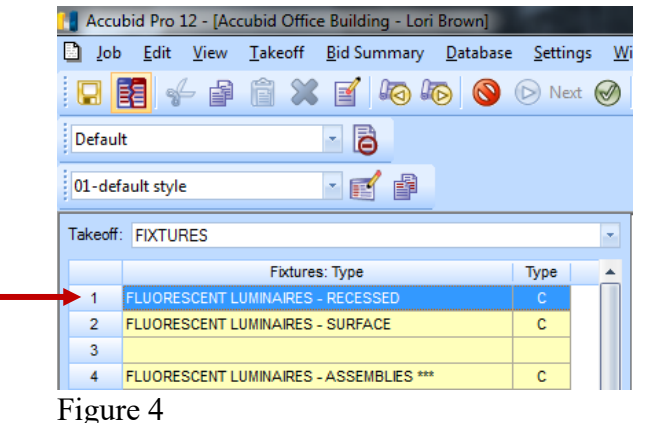

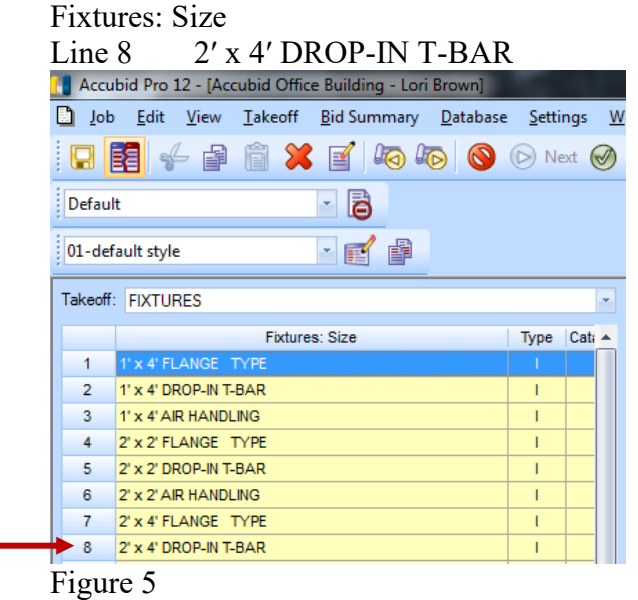

The Measure Takeoff dialog box appears which is used to build the designation one **item** at a time.

| Accubid Pro 12 - [Accubid Office Building - Lon Brown]                                                                                                    |                                                                        |
|----------------------------------------------------------------------------------------------------|------------------------------------------------------------------------|
| D Job Edit View Takeoff Bid Summary Database Settings Window Help                                                                                                    | _ @ ×                                                                  |
| □ \$\$\$ \$\$ \$\$ \$\$ \$\$ \$\$ \$\$ \$\$ \$\$ \$\$ \$\$ \$\$ \$                                                                                                    |                                                                        |
| Default R                                                                                                    |                                                                        |
|                                                                                                    |                                                                        |
| 01-default style 🔹 🎬 📸                                                                                                    |                                                                        |
| Bit-Media tryle       Image: Status Size         Taketi       FUTURES         Taketi       FUTURES         Taketi       FUTURES         Taketi       FUTURES         Taketi       Taketis       Taketis         Taketis       Taketis       Taketis         Taketis       Taketis       Taketis       Taketis         Taketis       Taketis       Taketis       Taketis         Taketis       Taketis       Taketis       Taketis       Taketis         Taketis       Taketis       Taketis       Taketis       Taketis       Taketis         Taketis       Taketis       Taketis       Taketis       Taketis       Taketis       Taketis         Taketis       Taketis       Ta | Value                                                                  |
|                                                                                                    |                                                                        |
|                                                                                                    | *                                                                      |
|                                                                                                    | •                                                                      |
| Job Info Notes Takeoff Extension Dirt.b IncLb LbFac LbEsc IndLb Subs Ge                                                                                                    | enExp Eqpmt QtMat FnPrc Keylnd Brkdn Graph QPad                        |
| For Help, press F1                                                                                                    | cl\program files\accubid\databases\1100 v8 us neca imp Col 1 Labor NUM |

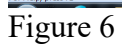

#### Example: FIXTURE A

|              |                                                                                                    |         |                                           | LIGHT FIXTU                                       | URE SC |
|--------------|----------------------------------------------------------------------------------------------------|---------|-------------------------------------------|---------------------------------------------------|--------|
| FIXTURE TYPE | DESCRIPTION                                                                                                    | VOLTAGE | LAMPS                                     | MANUF. &<br>CATALOG #                             | FIXT   |
| "A"          | 2'x4' FLUORESCENT LAY-IN LIGHT FIXTURE, 4-LAMP, 3"<br>DEEP (18) CELL PARABOLIC SPECULAR LOUVER, COLD<br>ROLLED STEEL HOUSING AND DOOR, BAKED WHITE<br>POWDER ENAMEL FINISH, INSTANT START ELECTRONIC<br>BALLAST. | 277     | (4)<br>32 WATT<br>(FLUUR.)<br>(F32T8/35K) | COOPER #<br>2EP3GAX-432S36I-<br>277V-L8735-EB81-U |        |

Below is the list of items that will be added to the FIXTURE DESIGNATION: (Instructions are on the next page)

| ITEM                                       | QTY   |
|--------------------------------------------|-------|
| 2' x 4' DROP-IN T-BAR                      | 1.00  |
| #14/2C CABLE MC - STL ARMOR                | 7.00  |
| 3/8" CONN AC-90 / MC DC SS                 | 2.00  |
| 3/8" CABLE SUPPORT FOR ROD OR FLNG         | 1.00  |
| WIRE CONN YEL (#18 TO #12)                 | 3.00  |
| CEILING CLIP W/ 27mm STD NAIL - STL/CONC   | 2.00  |
| #12 CEILING WIRE                           | 14.00 |
| T-BAR CLIP FOR STRAIGHT LIP LAY-IN FIXTURE | 4.00  |

| Accubid Pro 12 - (Accubid Office Building - Lori Brown)   | ALC: NOT THE OWNER OF THE OWNER OF THE OWNER OWNER OF THE OWNER OF THE OWNER OF THE OWNER OF THE OWNER OF THE OWNER OWNER |                         | A REAL PROPERTY OF A REAL PROPERTY OF A REAL PROPER | and the second second se |                                                        | - 8 ×           |
|-----------------------------------------------------------|----------------------------------------------------------------------------------------------------|-------------------------|----------------------------------------------------------------------------------------------------|----------------------------------------------------------------------------------------------------|--------------------------------------------------------|-----------------|
| D Job Edit View Iakeoff Bid Summary Database Settings Wi  | ndow <u>H</u> elp                                                                                                    |                         |                                                                                                    |                                                                                                    |                                                        | _ 0 ×           |
| 🔛 🛐 🚽 🚔 🏦 🗶 🗃 🍋 🍋 📎 Dest 🥝                                | #P-1238 0 8                                                                                                    | 4 🖬 📾 🗸                 | 4, 🗇 🔍 🧶 😵                                                                                                    |                                                                                                    |                                                        |                 |
| Default 🔹 🧧                                               |                                                                                                    |                         |                                                                                                    |                                                                                                    |                                                        |                 |
| 01-default style                                          |                                                                                                    |                         |                                                                                                    |                                                                                                    |                                                        |                 |
| Takeoff: FIXTURES                                         |                                                                                                    |                         |                                                                                                    |                                                                                                    |                                                        |                 |
| 1 1'x 4'FLANGE TYPE 1                                     |                                                                                                    |                         |                                                                                                    |                                                                                                    |                                                        |                 |
| 3 1'x 4'AR HANDING                                        |                                                                                                    |                         |                                                                                                    |                                                                                                    |                                                        |                 |
| 4 2'x2'FLANGE TYPE                                        |                                                                                                    |                         |                                                                                                    |                                                                                                    |                                                        |                 |
| 5 2' x 2' DROP-IN T-BAR I                                 | (Here 1                                                                                                    |                         |                                                                                                    |                                                                                                    |                                                        |                 |
| 6 2' x 2' AIR HANDLING I                                  | Measure                                                                                                    | Edit Takeo              | ff - Add Items                                                                                                    |                                                                                                    |                                                        |                 |
| 7 2' x 4' FLANGE TYPE I                                   | Calculat                                                                                                    | tor Notes               |                                                                                                    |                                                                                                    |                                                        |                 |
| 8 Z' x 4' DROP-IN T-BAR I                                 |                                                                                                    | Selection               | tem Database 🔹                                                                                                    |                                                                                                    | -                                                      |                 |
| 9 2'x 4'AIR HANDLING I                                    | Probe                                                                                                    | e Information           | Item Database: Level 1                                                                                                    | Type a                                                                                                    |                                                        |                 |
| 10 4" x 4" FLANGE TYPE                                    | 1 Scale                                                                                                    | No Scale 1              | CONDUIT & FITTINGS                                                                                                    | c                                                                                                    |                                                        |                 |
| 10 4 X 4 DRUP-IN 1-DAR 1                                  |                                                                                                    | 2                       | WRE                                                                                                    | C                                                                                                    |                                                        |                 |
| 13 20° x 5 FLANGE TYPE                                    | Lengt                                                                                                    | th: 3                   | CABLE                                                                                                    | c                                                                                                    |                                                        |                 |
| 14 20" x 5" DROP-N T-BAR                                  | Count                                                                                                    | e 4                     | WRE & CABLE ACCESSORES                                                                                                    | C                                                                                                    |                                                        |                 |
| 15 20" x 5" AR HANDLING                                   |                                                                                                    | 5                       | BOXES & CABINETS                                                                                                    | c                                                                                                    |                                                        |                 |
| 16 RECESSED LINEAR FORTURE 3'                             | Ser                                                                                                    | nd 6 1                  | DUCTS & TRAYS                                                                                                    | c                                                                                                    | ×                                                      |                 |
| 17 RECESSED LINEAR FOCTURE 4' I                           |                                                                                                    | 7                       | GROUNDING                                                                                                    | c                                                                                                    |                                                        |                 |
| 18 RECESSED FLUORESCENT STEPLIGHT I                       | Takarff I                                                                                                    | abel 0.7X4 F            | FASTENERS & HANGERS                                                                                                    | C                                                                                                    |                                                        |                 |
| 19                                                        | here ( dec                                                                                                    | comble Name: A - 2X4 E  | WIRING & SYSTEM DEVICES                                                                                                    | C                                                                                                    | -                                                      |                 |
| 20 5" RCSD DNLT HSG - IC RATED - 1L 13W VERT I            | 40077.06                                                                                                    | 11                      | CONTROL DEVICES & ACCESSORES                                                                                                    | C III                                                                                                    |                                                        |                 |
| 21 ST RCSD DNLT HSG - IC-AT RATED - 1L TO 26W VERT I      | tem infor                                                                                                    | mation: Material S 12   | DISTRIBUTION                                                                                                    | c                                                                                                    |                                                        |                 |
| 22 STRCSD DNET HSG - C-AT RATED - TE TO 26W VERT - RET    |                                                                                                    | item D 13               | NOTOR & EQUIPMENT CONNECTIONS                                                                                                    | C Satalog Number                                                                                                    | *                                                      |                 |
| 23 6 RUSD DINET HSG - NON-IC - TC TSW VERT                | 1                                                                                                    | 2' x 4' DROP-N T-BAR 14 | FIXTURES & LAMPS                                                                                                    | C                                                                                                    |                                                        |                 |
| 25 6" RCSD DNLT HSG - NONJC - 11 13W VERT - REMODEL       |                                                                                                    | 15                      | ELECTRIC HEATING                                                                                                    | C +                                                                                                    |                                                        |                 |
| 28 6" RCSD DNLT HSG - NON-IC - 1L TO 28W VERT I           |                                                                                                    |                         | 8                                                                                                    |                                                                                                    | *                                                      |                 |
| 27 6" RCSD DNLT HSG - IC RATED - 1L TO 26W VERT I         |                                                                                                    |                         |                                                                                                    |                                                                                                    |                                                        |                 |
| 28 6" RCSD DNLT HSG - IC-AT RATED - 1L TO 26W VERT I      | Ado                                                                                                    | d Delete                | Uose DB Find                                                                                                    | OK Cancel                                                                                                    |                                                        |                 |
| 29 6" RCSD DNLT HSG - IC-AT RATED - 1L TO 26W VERT - RI I |                                                                                                    |                         |                                                                                                    |                                                                                                    |                                                        |                 |
| 30 8" RCSD DNLT HSG - NON-IC - 1L TO 42W VERT I           |                                                                                                    |                         |                                                                                                    |                                                                                                    |                                                        |                 |
| 31                                                        |                                                                                                    |                         |                                                                                                    |                                                                                                    |                                                        |                 |
| 32 7" RCSD DNLT HSG - NON-IC - 2L TO 9W HORZ - SQUARE I   |                                                                                                    |                         |                                                                                                    |                                                                                                    |                                                        |                 |
| 33 7 RCSD DNLT HSG - 1-41 RATED - 2L TO 9W HOR2 - 501 1   |                                                                                                    |                         |                                                                                                    |                                                                                                    |                                                        |                 |
| 35 9" PCSD DNLT HSG - IC-4T PATED - 21 TO 13W HOPZ - S    |                                                                                                    |                         |                                                                                                    |                                                                                                    |                                                        |                 |
| 35 11" RCSD DNLT HSG - NON-IC - 2L TO 25W HORZ - SQUA I   |                                                                                                    |                         |                                                                                                    |                                                                                                    |                                                        |                 |
| 37 11" RCSD DNLT HSG - IC-AT RATED - 2L TO 18W HORZ -: I  |                                                                                                    |                         |                                                                                                    |                                                                                                    |                                                        |                 |
| 38                                                        |                                                                                                    |                         |                                                                                                    |                                                                                                    |                                                        |                 |
| 39                                                        |                                                                                                    |                         |                                                                                                    |                                                                                                    |                                                        |                 |
| 40                                                        |                                                                                                    |                         |                                                                                                    |                                                                                                    |                                                        | -               |
|                                                           | 4                                                                                                    |                         |                                                                                                    |                                                                                                    |                                                        |                 |
| Job Info Notes Takeoff Extension                          | DirLb IncLb                                                                                                    | LbFac LbEsc             | IndLb Subs                                                                                                    | GenExp Eqpmt                                                                                                    | QtMat FnPrc Keylind Br                                 | cdn Graph QPad  |
| For Halp, press F1                                        |                                                                                                    |                         |                                                                                                    |                                                                                                    | c)montram files) accubid/databases\1000 v8 cm more imm | Coll Labor SUBA |
| TOTTIEN, press TA                                         |                                                                                                    |                         |                                                                                                    |                                                                                                    | signogram mestaccouncerabases 0100 volus neca imp      | COLLEGON NOM    |

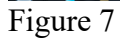

9. Click on ADD in the Measure Takeoff window. To ADD the Item, #14/2C CABLE MC - STL ARMOR to the FIXTURE DESIGNATION:

| Double Click on:                   |   |
|------------------------------------|---|
| Line 3 – CABLE                     | С |
| Line 2 – MC CABLE                  | С |
| Line 1 – MC CABLE 600V STEEL ARMOR | С |
| Line 1–#14/2C CABLE MC - STL ARMOR | Ι |

Notice that the Item was ADDED to the Item Description list in the Measure Takeoff dialog box.

| Accubid Pro 12 - (Accubid Office Building - Lori Brown) D Job Edit View Takeoff Bid Summary Database Settings Win                                                                                                    | dow Help                                                                                                    |  |  |  |  |
|----------------------------------------------------------------------------------------------------|----------------------------------------------------------------------------------------------------|--|--|--|--|
|                                                                                                    |                                                                                                    |  |  |  |  |
|                                                                                                    |                                                                                                    |  |  |  |  |
| Default 🔹 🙆                                                                                                    |                                                                                                    |  |  |  |  |
| 01-default style 🔹 💽 🙀                                                                                                    |                                                                                                    |  |  |  |  |
| Takeoff: FIXTURES                                                                                                    |                                                                                                    |  |  |  |  |
| Takenti         Toruntes         I           I         Parkana Size         I           I         Parkana Size         I           II         Parkana Size         I           II         Parkana Size         I           III         Parkana Size         I           IIII         Parkana Size         I           IIIIIIIIIIIIIIIIIIIIIIIIIIIIIIIIIIII                                                                                                    | Metors Talenti         Edit Talenti- Add Barras                                                                     |  |  |  |  |
| 27         Precisio bar, 460 - 24 APR - 11 - 100 - 110 - 240 Vieter         1           28         Precisio bar, 460 - 240 APR - 110 - 100 Vieter, 4         1           29         Precisio bar, 460 - 100 APR - 110 Dev Vieter, 4         1           39         Precisio bar, 460 - 100 APR - 110 Dev Vieter, 4         1           39         Precisio bar, 460 - 100 APR - 120 Dev Vieter, 50 JBR I         1           30         Precisio bar, 460 - 100 APR - 120 Dev Vieter, 50 JBR I         1           30         Precisio bar, 460 - 100 APR - 120 Dev Vieter, 50 JBR I         1           30         Precisio bar, 460 - 100 APR - 120 Dev Vieter, 50 JBR I         1           30         Precisio bar, 460 - 100 APR - 120 Dev Vieter, 50 JBR I         1           31         Precisio bar, 460 - 100 APR - 120 Dev Vieter, 50 JBR I         1           32         Precisio bar, 460 - 100 APR - 120 Dev Vieter, 50 JBR I         1           31         Precisio bar, 460 - 100 APR - 120 Dev Vieter, 240 JBR I         1           32         Precisio bar, 460 - 100 APR - 120 Dev Vieter, 240 JBR I         1           33         Precisio bar, 460 APR - 120 Dev Vieter, 240 Dev Vieter, 240 Dev Vieter, 240 Dev Vieter, 240 Dev Vieter, 240 Dev Vieter, 240 Dev Vieter, 240 Dev Vieter, 240 Dev Vieter, 240 Dev Vieter, 240 Dev Vieter, 240 Dev Vieter, 240 Dev Vieter, 240 Dev Vieter, 240 Dev Vieter, 240 Dev Vieter, 240 Dev Vieter, 240 Dev Vieter, 240 Dev Vieter, |                                                                                                    |  |  |  |  |
| Job Into Notes Takeoff Extension                                                                                                    | , Unito , Inclo , Lotac , Lotec , Indlo , Subs , GenExp , Eqpinit , QtMat , FnPrc , Keylind , Brkdin , Graph , QPad |  |  |  |  |
| For Help, press F1                                                                                                    | chprogram files/accubid/databases/100 v8 us neca imp Col 1 Labor NUM                                                |  |  |  |  |
|                                                                                                    |                                                                                                    |  |  |  |  |

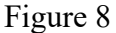

Note: To "Backup" in the Edit Takeoff – Add Items dialog box you can press the ESC Key or click the Right Mouse button in the Window.

10. Press the Right Mouse Button Three Times to get back to Item Database: Level 1.

11. To Add the Item, 3/8" CONN AC-90 / MC DC SS by double click on the following:

| Line 4 – WIRE AND CABLE ACCESSORIES       | C C |
|-------------------------------------------|-----|
| Line 2 – AC-90 /MC / NM-B CONN & FITTINGS | Ċ   |
| Line 1 – BX CONNECTORS                    | С   |
| Line 1 – 3/8" CONN AC-90 / MC DC SS       | Ι   |
|                                           |     |

#### **USING DB FIND**

- 12. To Add the Item, **3/8" CABLE SUPPORT FOR ROD OR FLNG** click on the DB Find button.
- 13. In the Find Database Item/Assembly window enter the Item in the Search Text: textbox and under the Search for command select the radio button **Items only**. Click on the **Find Now** button.

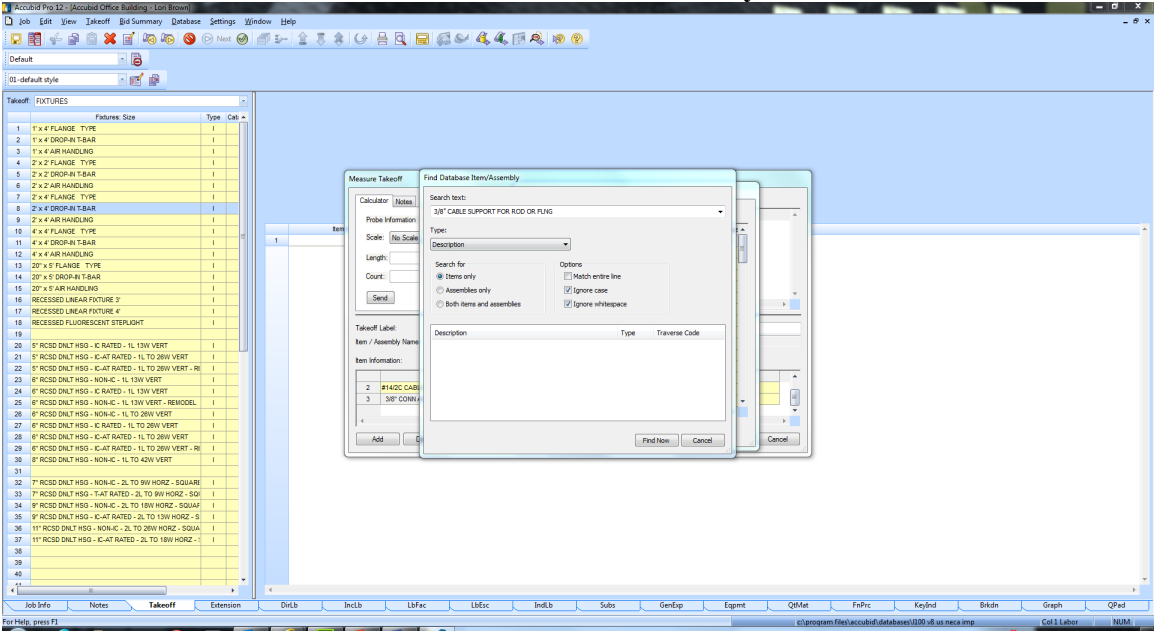

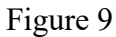

The Item is located and displays in the dialog box.

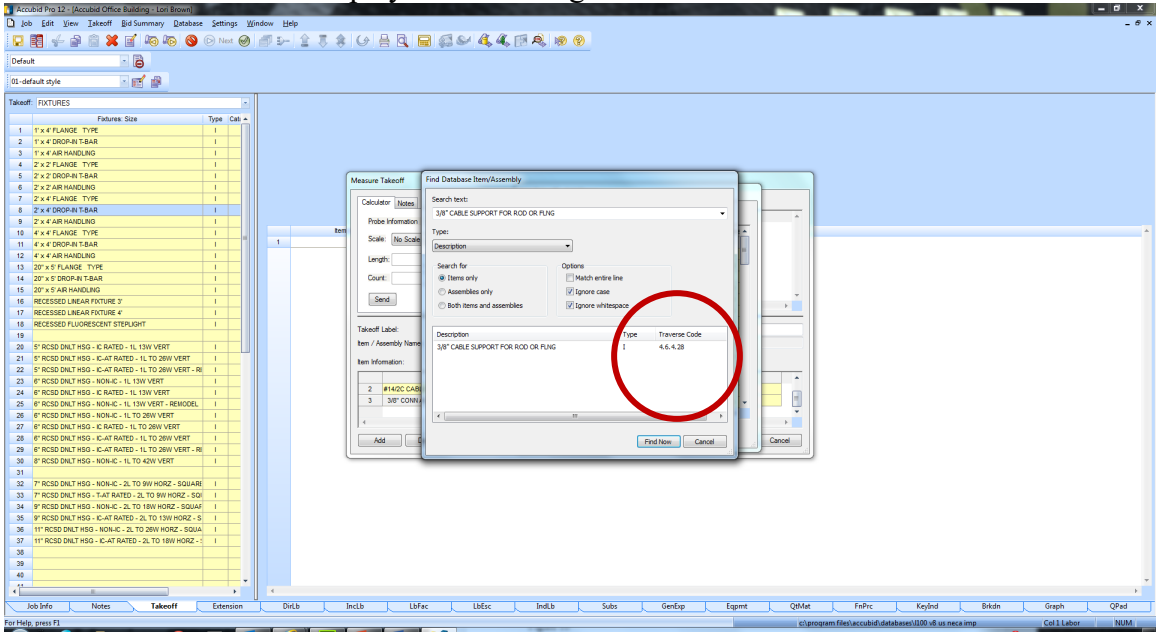

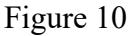

Notice the TRAVERSE CODE 4.6.4.28

The Traverse Code is the list of Line numbers starting from Item Database: Level 1 to the Item.

- 14. Double Click on the item listed under Description to open the Item Database for that Item.
- The Edit Takeoff Add Items Window is opened leaving the Find Database Item/Assembly Window open. Click Cancel to close the Find Database Item/Assembly Window.

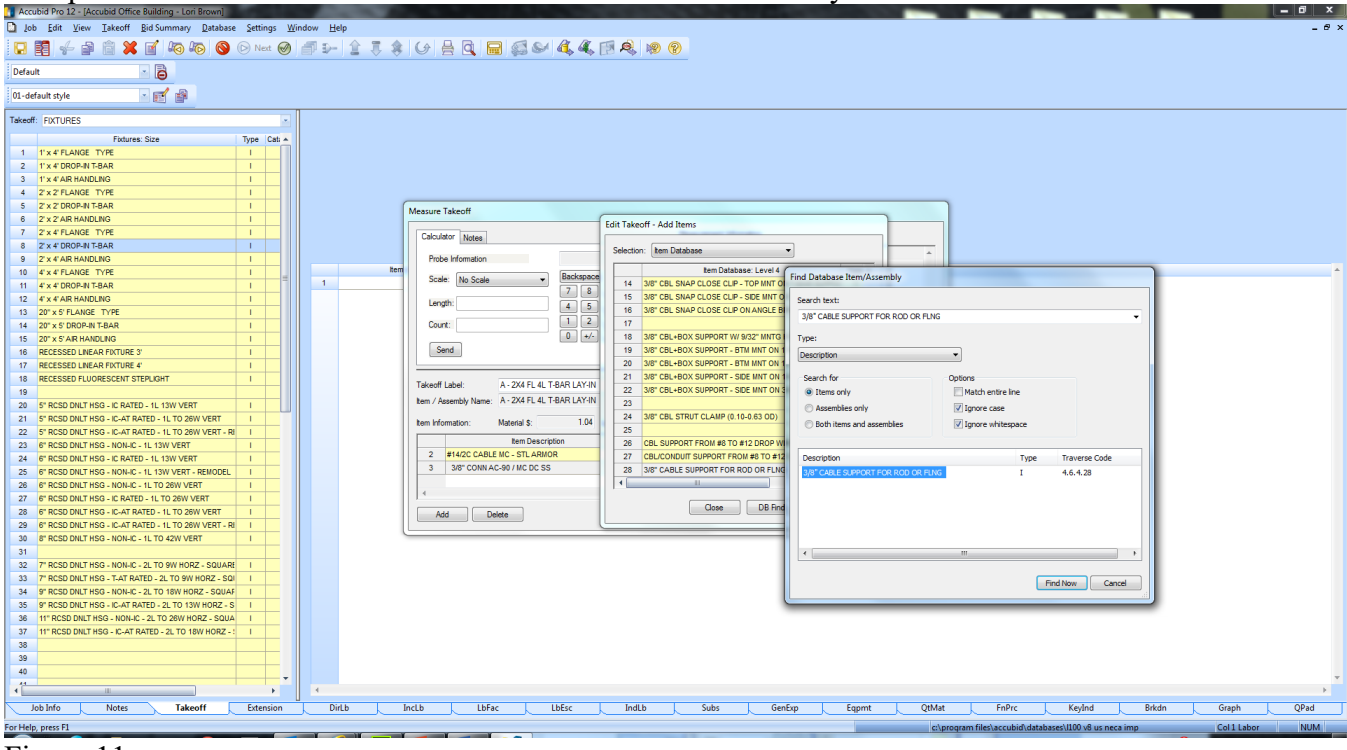

Figure 11

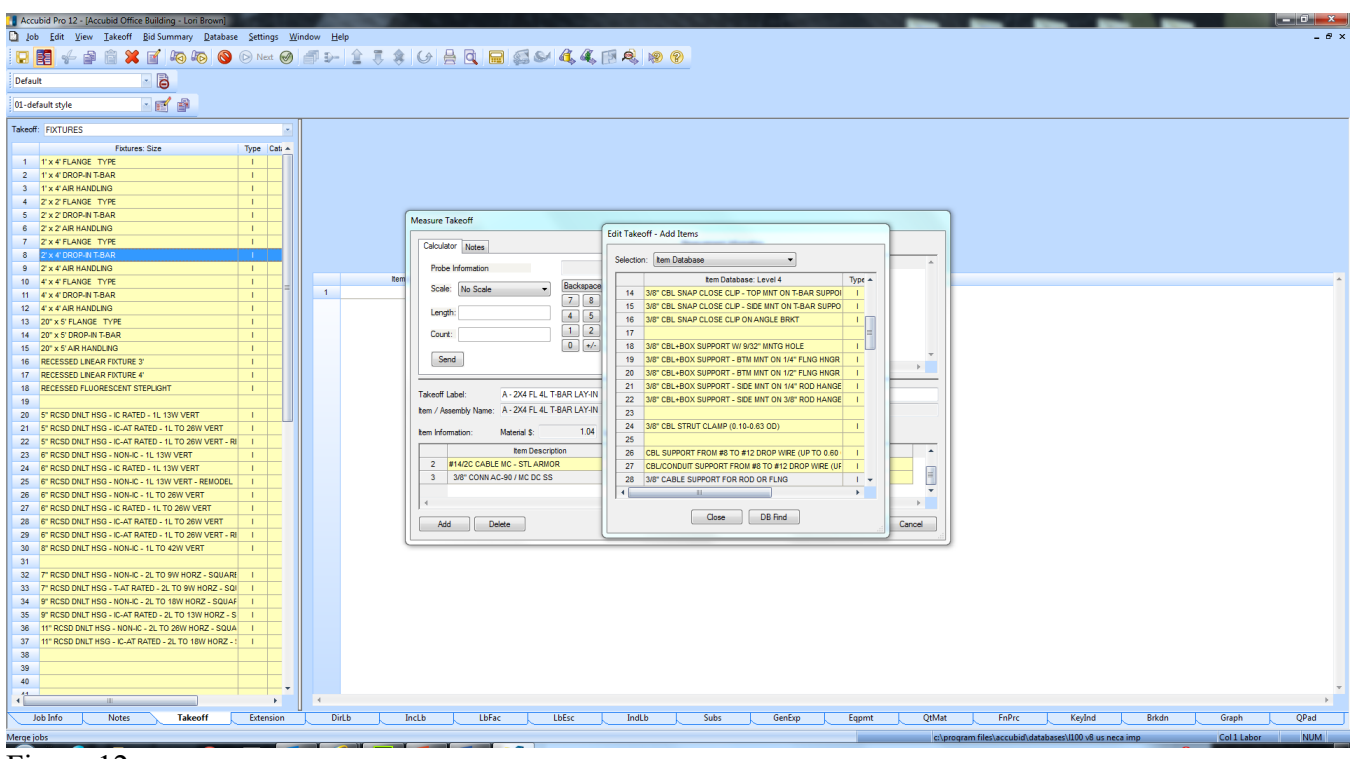

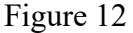

15. Double click on Line 28 3/8" CABLE SUPPORT FOR ROD OR FLNG to Add it to your FIXTURE DESIGNATION.

|                                                                                                    | Accubid Pro 12 - (Accubid Office Building - Lori Brown)      |                                                                                                    |
|----------------------------------------------------------------------------------------------------|--------------------------------------------------------------|----------------------------------------------------------------------------------------------------|
|                                                                                                    | D Job Edit View Takeoff Bid Summary Database Settings Wi     | ndow Help _ Ø                                                                                                    |
|                                                                                                    | 🖸 🛃 🤟 🚔 📾 💥 🖬 🍋 🍋 🕙 🕞 Net 🤗                                  | ◎ >- 全 3 \$ (4) 吕 3, ■ 5 >> 4, 4, 19 A, 10 A, 10 O                                                                                                    |
|                                                                                                    | Default 🔹 🖨                                                  |                                                                                                    |
|                                                                                                    | 01-default style 🔹 💽 😰                                       |                                                                                                    |
| 1         1         1         1         1         1         1         1         1         1         1         1         1         1         1         1         1         1         1         1         1         1         1         1         1         1         1         1         1         1         1         1         1         1         1         1         1         1         1         1         1         1         1         1         1         1         1         1         1         1         1         1         1         1         1         1         1         1         1         1         1         1         1         1         1         1         1         1         1         1         1         1         1         1         1         1         1         1         1         1         1         1         1         1         1         1         1         1         1         1         1         1         1         1         1         1         1         1         1         1         1         1         1         1         1         1         1                                                                                                            | Takeoff: FIXTURES                                            |                                                                                                    |
| 2 v Constante Andelle Andelle Andel    | 1 1'x 4'FLANGE TYPE I                                        |                                                                                                    |
| 0       0       0       0       0       0       0       0       0       0       0       0       0       0       0       0       0       0       0       0       0       0       0       0       0       0       0       0       0       0       0       0       0       0       0       0       0       0       0       0       0       0       0       0       0       0       0       0       0       0       0       0       0       0       0       0       0       0       0       0       0       0       0       0       0       0       0       0       0       0       0       0       0       0       0       0       0       0       0       0       0       0       0       0       0       0       0       0       0       0       0       0       0       0       0       0       0       0       0       0       0       0       0       0       0       0       0       0       0       0       0       0       0       0       0       0       0       0       0                                                                                                          | 2 1' x 4' DROP-IN T-BAR I                                    |                                                                                                    |
|                                                                                                    | 3 1'x 4'AIR HANDLING I                                       |                                                                                                    |
| 2       2       2       2       2       2       2       2       2       2       2       2       2       2       2       2       2       2       2       2       2       2       2       2       2       2       2       2       2       2       2       2       2       2       2       2       2       2       2       2       2       2       2       2       2       2       2       2       2       2       2       2       2       2       2       2       2       2       2       2       2       2       2       2       2       2       2       2       2       2       2       2       2       2       2       2       2       2       2       2       2       2       2       2       2       2       2       2       2       2       2       2       2       2       2       2       2       2       2       2       2       2       2       2       2       2       2       2       2       2       2       2       2       2       2       2       2       2       2                                                                                                          | 4 2'x 2' FLANGE TYPE I                                       |                                                                                                    |
| 0         0         0         0         0         0         0         0         0         0         0         0         0         0         0         0         0         0         0         0         0         0         0         0         0         0         0         0         0         0         0         0         0         0         0         0         0         0         0         0         0         0         0         0         0         0         0         0         0         0         0         0         0         0         0         0         0         0         0         0         0         0         0         0         0         0         0         0         0         0         0         0         0         0         0         0         0         0         0         0         0         0         0         0         0         0         0         0         0         0         0         0         0         0         0         0         0         0         0         0         0         0         0         0         0         0         0                                                                                                            | 5 Z' X Z' DROP-IN T-BAR                                      | Messure Takeoff                                                                                                    |
| 0       x = x = x = x = x = x = x = x = x = x =                                                                                                    | 6 2 X Z AR HANDLING                                          | Edit Takeoff - Add Items                                                                                                    |
| 2       2       4       4       4       5       5       5       5       5       5       5       5       5       5       5       5       5       5       5       5       5       5       5       5       5       5       5       5       5       5       5       5       5       5       5       5       5       5       5       5       5       5       5       5       5       5       5       5       5       5       5       5       5       5       5       5       5       5       5       5       5       5       5       5       5       5       5       5       5       5       5       5       5       5       5       5       5       5       5       5       5       5       5       5       5       5       5       5       5       5       5       5       5       5       5       5       5       5       5       5       5       5       5       5       5       5       5       5       5       5       5       5       5       5       5       5       5       5                                                                                                    |                                                              | Calculator Notes                                                                                                    |
| 10       10       10       10       10       10       10       10       10       10       10       10       10       10       10       10       10       10       10       10       10       10       10       10       10       10       10       10       10       10       10       10       10       10       10       10       10       10       10       10       10       10       10       10       10       10       10       10       10       10       10       10       10       10       10       10       10       10       10       10       10       10       10       10       10       10       10       10       10       10       10       10       10       10       10       10       10       10       10       10       10       10       10       10       10       10       10       10       10       10       10       10       10       10       10       10       10       10       10       10       10       10       10       10       10       10       10       10       10       10       10       10 <td< th=""><th>9 2 x 4 DRUMIN I DAR</th><th>Probe Homatico</th></td<>                                                                                                    | 9 2 x 4 DRUMIN I DAR                                         | Probe Homatico                                                                                                    |
| 11       exception       1       i       i                                                                                                    | 10 4'x 4' FLANGE TYPE                                        | tem Database: Level 4 Type A                                                                                                    |
| 12       12       12       12       12       12       12       12       12       12       12       12       12       12       12       12       12       12       12       12       12       12       12       12       12       12       12       12       12       12       12       12       12       12       12       12       12       12       12       12       12       12       12       12       12       12       12       12       12       12       12       12       12       12       12       12       12       12       12       12       12       12       12       12       12       12       12       12       12       12       12       12       12       12       12       12       12       12       12       12       12       12       12       12       12       12       12       12       12       12       12       12       12       12       12       12       12       12       12       12       12       12       12       12       12       12       12       12       12       12       12       12 <td< th=""><th>11 4' x 4' DROP-IN T-BAR I</th><th>1 Scale Violation 14 38° CBL SNAP CLOSE CLP - TOP INIT ON T-BAR SUPPOI</th></td<>                                                                                                    | 11 4' x 4' DROP-IN T-BAR I                                   | 1 Scale Violation 14 38° CBL SNAP CLOSE CLP - TOP INIT ON T-BAR SUPPOI                                                                                                    |
| 19       19       10       10       10       10       10       10       10       10       10       10       10       10       10       10       10       10       10       10       10       10       10       10       10       10       10       10       10       10       10       10       10       10       10       10       10       10       10       10       10       10       10       10       10       10       10       10       10       10       10       10       10       10       10       10       10       10       10       10       10       10       10       10       10       10       10       10       10       10       10       10       10       10       10       10       10       10       10       10       10       10       10       10       10       10       10       10       10       10       10       10       10       10       10       10       10       10       10       10       10       10       10       10       10       10       10       10       10       10       10       10 <td< th=""><th>12 4" x 4" AIR HANDLING I</th><th>Learth 15 NST CEL SIAP CLOSE CLP - SDE INIT ON T-BAR SUPPO 1</th></td<>                                                                                                    | 12 4" x 4" AIR HANDLING I                                    | Learth 15 NST CEL SIAP CLOSE CLP - SDE INIT ON T-BAR SUPPO 1                                                                                                    |
| 10       20       20       20       20       20       20       20       20       20       20       20       20       20       20       20       20       20       20       20       20       20       20       20       20       20       20       20       20       20       20       20       20       20       20       20       20       20       20       20       20       20       20       20       20       20       20       20       20       20       20       20       20       20       20       20       20       20       20       20       20       20       20       20       20       20       20       20       20       20       20       20       20       20       20       20       20       20       20       20       20       20       20       20       20       20       20       20       20       20       20       20       20       20       20       20       20       20       20       20       20       20       20       20       20       20       20       20       20       20       20       20 <td< th=""><th>13 20" x 5' FLANGE TYPE I</th><th>4 5 16 3/8" CBL SNAP CLOSE CLIP ON ANGLE BRKT I</th></td<>                                                                                                    | 13 20" x 5' FLANGE TYPE I                                    | 4 5 16 3/8" CBL SNAP CLOSE CLIP ON ANGLE BRKT I                                                                                                    |
| 19       20       74       74       74       74       74       74       74       74       74       74       74       74       74       74       74       74       74       74       74       74       74       74       74       74       74       74       74       74       74       74       74       74       74       74       74       74       74       74       74       74       74       74       74       74       74       74       74       74       74       74       74       74       74       74       74       74       74       74       74       74       74       74       74       74       74       74       74       74       74       74       74       74       74       74       74       74       74       74       74       74       74       74       74       74       74       74       74       74       74       74       74       74       74       74       74       74       74       74       74       74       74       74       74       74       74       74       74       74       74       74 <td< th=""><th>14 20" x 5" DROP-IN T-BAR I</th><th>Court: 1 2 17</th></td<>                                                                                                    | 14 20" x 5" DROP-IN T-BAR I                                  | Court: 1 2 17                                                                                                    |
| 19       Rectored Lower And Ling 2       1         10       Rectored Lower And Ling 2       1         10       Rectored Lower And Ling 2       1         10       Rectored Lower And Ling 2       1         11       Rectored Lower And Ling 2       1         12       Rectored Lower And Ling 2       1         13       Rectored Lower And Ling 2       1         14       Rectored Ling 2       1         15       Rectored Ling 2       1         16       Rectored Ling 2       1         16       Rectored Ling 2       1         16       Rectored Ling 2       1         16       Rectored Ling 2       1         16       Rectored Ling 2       1         17       Rectored Ling 2       1         18       Rectored Ling 2       1         18       Rectored Ling 2       1         18       Rectored Ling 2       1         18       Rectored Ling 2       1         18       Rectore Ling 2       1         18       Rectore Ling 2       1         18       Rectore Ling 2       1         18       Rectore Ling 2       1                                                                                                    | 15 20" x 5" AR HANDLING I                                    | A A 18 38*CEL+BOX SUPPORT W SIZ2*INTG HOLE I                                                                                                    |
| 10       Record UNADE FINIDE F         11       Record UNADE FINIDE F         12       Sector Tool Control Contr                                                                                                    | 16 RECESSED LINEAR FOCTURE 3'                                | Send 19 X8* OBL-EOX SUPPORT - BTM INITION YA* FLIG FINGR 1                                                                                                    |
| 1       A 2014 (II ADRILVAT)       Image: A 2014 (II ADRILVAT)         2       S CRODUCTION C. SETTO: SETO: SETO:                                                                                      | 17 RECESSED LINEAR FOCTURE 4'                                | 20 30° COLE-DOX SUPPORT - BIM INITI ON 127 FURS MICH. I                                                                                                    |
| 9       PACED DAT 1900. C BATCO. 1: LIN WATET II         20       PACED DAT 1900. C BATCO. 1: LIN WATET II         20       PACED DAT 1900. C ALF GATCO. 1: LIN WATET II         20       PACED DAT 1900. C ALF GATCO. 1: LIN WATET II         20       PACED DAT 1900. C ALF GATCO. 1: LIN WATET II         20       PACED DAT 1900. C ALF GATCO. 1: LIN WATET II         20       PACED DAT 1900. C ALF GATCO. 1: LIN WATET II         20       PACED DAT 1900. C ALF GATCO. 1: LIN WATET III         20       PACED DAT 1900. AND L - 1: LIN WATET III         20       PACED DAT 1900. AND L - 1: LIN WATET IIII         20       PACED DAT 1900. AND L - 1: LIN WATET IIIIIIIIIIIIIIIIIIIIIIIIIIIIIIIIIII                                                                                                    | 18 RECESSED FLUORESCENT STEPLIGHT                            | Takeoff Label: A - ZX4 FL 4L T-BAR LAY-IN 22 SupPORT - 342 SUPPORT - 342 SUPPORT - 342 |
| 21       Second mail       Conduct Addition       To addition       To addition         21       Second mail       Conduct Addition       To addition       To addition         21       Second mail       Conduct Addition       To addition       To addition       To addition         21       Second mail       Conduct Addition       To addition       To addition       To                                                                                                    | 20 ST ROSD DNIT HSG. IC RATED. 11 13W MERT                   | tem / Assembly Name: A - 2X4 FL 4L T-BAR LAY-IN 23                                                                                                    |
| 22       PACCODATINGO - LACE MEESTI AND SWINGT - RU         23       PACCODATINGO - LAND SWINGT - RU       I         24       PACCODATINGO - RUTO - LIND SWINGT - RU       I         25       PACCODATINGO - RUTO - LIND SWINGT - RU       I         26       PACCODATINGO - RUTO - LIND SWINGT - RU       I         27       PACCODATINGO - RUTO - LIND SWINGT - RU       I         26       PACCODATINGO - RUTO - LIND SWINGT - RU       I         27       PACCODATINGO - RUTO - LIND SWINGT - RU       I         28       PACCODATINGO - RUTO - LIND SWINGT - RU       I         29       PACCODATINGO - RUTO - LIND SWINGT - RU       I         29       PACCODATINGO - RUTO - LIND SWINGT - RU       I         29       PACCODATINGO - RUTO - LIND SWINGT - RU       I         29       PACCODATINGO - RUTO - LIND SWINGT - RU       I         29       PACCODATINGO - RUTO - LIND SWINGT - RU       I         29       PACCODATINGO - RUTO - LIND SWINGT - RU       I         29       PACCODATINGO - RUTO - LIND SWINGT - RU       I         29       PACCODATINGO - RUTO - LIND SWINGT - RU       I         29       PACCODATINGO - RUTO - LIND SWINGT - RU       I         29       PACCODATINGO - RUTO - LIND SWINGZ - RU       I                                                                                                    | 21 ST PCSD DNLT HSG + IC AT PATED - 11 TO 26W VEPT           | 24 38° CBL STRUT CLAMP (0, 19-0, 63 OD)                                                                                                    |
| 20       #mc30putrids-while-it tury varier       i         20       #mc30putrids-while-it tury varier       i         20       #mc30putrids-while-it tury varier                                                                                                    | 22 5" RCSD DNLT HSG - IC-AT RATED - 1L TO 26W VERT - RI      | tem information: Material S: 1.30 25                                                                                                    |
| 24       # #CBO DET MOD. C ANTO: V1: V1: V1: V1: V1: V1: V1: V1: V1: V1                                                                                                    | 23 6" RCSD DNLT HSG - NON-IC - 1L 13W VERT I                 | term Description 28 CBL SUPPORT FROM #8 TO #12 DROP WIRE (UP TO 0.60 1                                                                                                    |
| 25       9*CSDDUT*05-00LC*1       1         27       9*CSDDUT*05-00LC*1       1         27       9*CSDDUT*05-00LC*1       1         28       9*CSDDUT*05-00LC*1       1         29       9*CSDDUT*05-00LC*1       1         20       9*CSDDUT*05-00LC*1       1         21       9*CSDDUT*05-00LC*1       1         21       9*CSDDUT*05-00LC*1       1         21       9*CSDDUT*05-00LC*1       1         21       9*CSDDUT*05-00LC*1       1         22       9*CSDDUT*05-00LC*1       1         23       9*CSDDUT*05-00LC*1       1         24       9*CSDDUT*05-00LC*1       1         25       9*CSDDUT*05-00LC*1       1         26       9*CSDDUT*05-00LC*1       1         27       9*CSDDUT*05-00LC*1       1         28       9*CSDDUT*05-00LC*1       1         29       1       1         20       1       1         21       1       1         22       1       1         23       1       1         24       1       1         25       1       1         26       1 <th>24 6" RCSD DNLT HSG - IC RATED - 1L 13W VERT I</th> <th>3 38° CONNAC-90 / MC DC SS 27 CELICONDUIT SUPPORT FROM #5 TO #12 DROP WIRE (UF 1</th>                                                                                                    | 24 6" RCSD DNLT HSG - IC RATED - 1L 13W VERT I               | 3 38° CONNAC-90 / MC DC SS 27 CELICONDUIT SUPPORT FROM #5 TO #12 DROP WIRE (UF 1                                                                                                    |
| 20       PCRODUCTION-ONLELT DOWNET       1         20       PCRODUCTION-ONLELT DOWNET       1                                                                                                    | 25 6" RCSD DNLT HSG - NON-IC - 1L 13W VERT - REMODEL I       | 4 3/8° CABLE SUPPORT FOR ROD OR FLNG 28 3/8° CABLE SUPPORT FOR ROD OR FLNG I 🗸                                                                                                    |
| 27.       PRESDOUTION C. MUTO. 11 DO 2001 VISTI I         28.       PRESDOUTION C. AFF ANDEL I. TO 2001 VISTI I.         28.       PRESDOUTION C. AFF ANDEL I. TO 2001 VISTI I.         31.       PRESDOUTION C. AFF ANDEL I. TO 2001 VISTI I.         32.       PRESDOUTION C. AFF ANDEL I. TO 2001 VISTI I.         33.       PRESDOUTION C. AFF ANDEL I. TO 2001 VISTI I.         34.       PRESDOUTION C. AFF ANDEL I. TO 2001 VISTI I.         35.       PRESDOUTION C. AFF ANDEL I. TO 2001 VISTI I.         36.       PRESDOUTION C. AFF ANDEL I. TO 2001 VISTI I.         37.       PRESDOUTION C. AFF ANDEL I. TO 2001 VISTI I.         38.       PRESDOUTION C. AFF ANDEL I. TO 2001 VISTI I.         39.       PRESDOUTION C. AFF ANDEL I. TO 2001 VISTI I.         30.       VISTI VISTI I.         30.       VISTI VISTI I.         31.       VISTI VISTI I.         32.       VISTI VISTI VISTI VISTI I.         33.       VISTI VISTI VISTI VISTI I.         34.       VISTI VISTI VISTI VISTI VISTI VISTI I.         35.       VISTI VISTI VIS                                                                                                    | 26 6" RCSD DNLT HSG - NON-IC - 1L TO 26W VERT I              |                                                                                                    |
| a       PACED DUTTION - CAF ARDTO - 11, 10 pair VART       1         a       PACED DUTTION - CAF ARDTO - 11, 10 pair VART       1         a       PACED DUTTION - CAF ARDTO - 11, 10 pair VART       1         a       PACED DUTTION - CAF ARDTO - 11, 10 pair VART       1         a       PACED DUTTION - CAF ARDTO - 11, 10 pair VART       1         b       PACED DUTTION - CAF ARDTO - 11, 10 pair VART       1         b       PACED DUTTION - CAF ARDTO - 11, 10 pair VART       1         b       PACED DUTTION - CAF ARDTO - 11, 10 pair VART       1         b       PACED DUTTION - CAF ARDTO - 11, 10 pair VART       1         b       PACED DUTITION - CAF ARDTO - 11, 10 pair VART       1         b       PACED DUTITION - CAF ARDTO - 11, 10 pair VART       1         b       PACED DUTITION - CAF ARDTO - 11, 10 pair VART       1         b       PACED DUTITION - CAF ARDTO - 11, 10 pair VART       1         b       PACED DUTITION - CAF ARDTO - 11, 10 pair VART       1         b       PACED DUTITION - CAF ARDTO - 11, 10 pair VART       1         b       PACED DUTITION - CAF ARDTO - 11, 10 pair VART       1         b       PACED DUTITION - CAF ARDTO - 11, 10 pair VART       1                                                                                                    | 27 6" RCSD DNLT HSG - IC RATED - 1L TO 26W VERT I            |                                                                                                    |
| 20         PRESDUCTION - LAF KORD-1. (10) DWI VERT-R)         1           20         PRESDUCTION - LAF KORD-1. (10) DWI VERT-R)         1           21         PRESDUCTION - NOLE - L. TO VWI VERT-R)         1           23         PRESDUCTION - NOLE - L. TO VWI VERT-R)         1           24         PRESDUCTION - NOLE - L. TO VWI VERT-R)         1           25         PRESDUCTION - CAFE NOLE - L. TO VWI VERT-R)         1           26         VERTIONENTING - LAF KORD - L. TO VWI VERT-R)         1           27         VERSDUCTION - CAFE NOLE - L. TO VWI VERT-R)         1           28         VERSDUCTION - CAFE NOLE - L. TO VWI VERT-R)         1           29         VERSDUCTION - CAFE NOLE - L. TO VWI VERT-R)         1                                                                                                    | 28 6" RCSD DNLT HSG - IC-AT RATED - 1L TO 26W VERT I         | Add Delete Cancel                                                                                                    |
| #         Max Mark Nov Ander - No Weich (1997)         1           #         Account Nov Ander - No Weich (2007)         Nov Ander - No Weich (2007)           #         Account Nov Ander - No Weich (2007)         Nov Ander - No Weich (2007)           #         Account Nov Ander - No Weich (2007)         Nov Ander - No Weich (2007)           #         Account Nov Ander - No Weich (2007)         1           #         Account Nov Ander - No Weich (2007)         1           #         Account Nov Ander - No Weich (2007)         1           #         Account Nov Ander - No Weich (2007)         1           #         Account Nov Ander - No Weich (2007)         1           #         Max Mathe - No Weich (2007)         1           #         Max Mathe - No Weich (2007)         1           #         Max Mathe - No Weich (2007)         1           #         Max Mathe - No Weich (2007)         1           #         Max Mathe - No Weich (2007)         1           #         Max Mathe - No Weich (2007)         1           #         Max Mathe - No Weich (2007)         1           #         Max Mathe - No Weich (2007)         1           #         Max Mathe - No Weich (2007)         1           #         Max Mathe - No We                                                                                                    | 29 6" RCSD DNLT HSG - IC-AT RATED - 1L TO 26W VERT - RI I    |                                                                                                    |
| 0     Mathematical State (Section 2019)     Mathematical State (Section 2019)       10     Mathematical State (Section 2019)     Mathematical State (Section 2019)       10     Mathematical State (Section 2019)     Mathematical State (Section 2019)       10     Mathematical State (Section 2019)     Mathematical State (Section 2019)       11     Mathematical State (Section 2019)     Mathematical State (Section 2019)       12     Mathematical State (Section 2019)     Mathematical State (Section 2019)       12     Mathematical State (Section 2019)     Mathematical State (Section 2019)       12     Mathematical State (Section 2019)     Mathematical State (Section 2019)       12     Mathematical State (Section 2019)     Mathematical State (Section 2019)       12     Mathematical State (Section 2019)     Mathematical State (Section 2019)       13     Mathematical State (Section 2019)     Mathematical State (Section 2019)                                                                                                    | SU O RUSU UNLI HSG - NON-IC - TE TO 42W VERT                 |                                                                                                    |
| 31         PASCBDATMOD-LTAR ANTO-0.10, 10 MP KR02-50         I           4         PASCBDATMOD-LARA NOTO-0.2, TO 10 MP KR02-50         I           5         PASCBDATMOD-LARA NOTO-0.2, TO 10 MP KR02-51         I           5         PASCBDATMOD-LARA NOTO-0.2004         I           5         PASCBDATMOD-LARA NOTO-2.3004         I           7         PASCBDATMOD-LARA NOTO-2.3004         I           7         PASCBDATMOD-LARA NOTO-2.3004         I           8         PASCBDATMOD-LARA NOTO-2.3004         I           7         PASCBDATMOD-LARA NOTO-2.3004         I           8         PASCBDATMOD-LARA NOTO-2.3004         I                                                                                                    | 32 7" RCSD DNIT HSG - NONJC - 21 TO SW HORZ - SOUARE         |                                                                                                    |
| 4:         # FEGD 101 "00- 4004"-C. TO 101 WINDEZ - 5044"         1           5:         # FEGD 101 "00- 40760-TO 101 WINDEZ - 514         1           5:         # FEGD 101 "00- 1078 WINDEZ - 514         1           7:         # FEGD 101 "00- 1078 WINDEZ - 514         1           7:         # FEGD 101 "00- 1078 WINDEZ - 514         1           7:         # FEGD 101 "00- 1078 WINDEZ - 514         1           7:         # FEGD 101 "00- 1078 WINDEZ - 514         1           7:         # FEGD 101 "00- 1078 WINDEZ - 514         1           7:         # FEGD 101 "00- 1078 WINDEZ - 514         1           7:         # FEGD 101 "00- 1078 WINDEZ - 514         1                                                                                                    | 33 7" RCSD DNLT HSG - T-AT RATED - 2L TO SW HORZ - SQL ARE 1 |                                                                                                    |
| 35         9* GCDD DAT*R05 - 0.47 K04E5- 3:: TO 10W K04C2.5         1           36         11* GCD DAT*R05 - 0.17 O 10W K04C2.500.4         1           37         11* GCD DAT*R05 - 0.17 O 10W K04C2.500.4         1           38         11* GCD DAT*R05 - 0.17 O 10W K04C2.500.4         1           39         11* GCD DAT*R05 - 0.17 O 10W K04C2.500.4         1                                                                                                    | 34 9" RCSD DNLT HSG - NON-IC - 2L TO 18W HORZ - SQUAF I      |                                                                                                    |
| 34         TH CODUCT 1950 - 10-04 - 2.1 TO 3W HORZ - 500A         1           11         TH CODUCT 1950 - 10-04 TO 3W HORZ - 500A         1           38         TH CODUCT 1950 - 10-04 TO 10W HORZ - 1         1           39         TH CODUCT 1950 - 10-04 TO 10W HORZ - 1         1                                                                                                    | 35 9" RCSD DNLT HSG - IC-AT RATED - 2L TO 13W HORZ - S I     |                                                                                                    |
| 37         117 RCDD DILT 1650 - IC-AT RAFED - 2, TO 1691 HOR2 - 1           38         39                                                                                                    | 36 11" RCSD DNLT HSG - NON-IC - 2L TO 26W HORZ - SQUA I      |                                                                                                    |
| 33 33 39 39 39 39 39 39 39 39 39 39 39 3                                                                                                    | 37 11" RCSD DNLT HSG - IC-AT RATED - 2L TO 18W HORZ -: I     |                                                                                                    |
| 39                                                                                                    | 38                                                           |                                                                                                    |
|                                                                                                    | 39                                                           |                                                                                                    |
| 40                                                                                                    | 40                                                           |                                                                                                    |
|                                                                                                    | < >                                                          |                                                                                                    |
| bolinfo   Notes   Takeenff   Entemion   Ditlb   Inclb   LibFac   LibEsc   Indib   Subs   GenSp   Eqpret   QtMat   FinPic   Keylind   Bridin   Graph   QPed                                                                                                    | Job Info Notes Takeoff Extension                             | , Dirlb , Inclb , LbFac , LbEac , Inollb , Subs , Gen5up , Eqpret , QtMat , FnPrc , Keylind , Bekaln , Graph , QPad                                                                                                    |
| Hép, pres F1 chapter and the security of the security of the s | For Help, press F1                                           | chprogram Files/accubid/databases/11/00 v8 us neca imp Col 1 Labor NUM                                                                                                    |

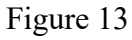

- 16. Press the Right Mouse Button Three Times to get back to Item Database: Level 1.
- 17. ADD the Remaining Items Using Either the DB Find or by Browsing the Item Database (see Traverse Codes below).

Remaining ItemsTraverse Codes (Item Database)WIRE CONN YEL (#18 TO #12)4.10.5CEILING CLIP W/ 27mm STD NAIL - STL/CONC8.11.8.1#12 CEILING WIRE8.13.3.4T-BAR CLIP FOR STRAIGHT LIP LAY-IN FIXTURE8.9.14.1

|  | 18. | Click the | Close b | utton to | close <sup>·</sup> | the l | Edit ' | Takeoff – | Add | Items | Window |
|--|-----|-----------|---------|----------|--------------------|-------|--------|-----------|-----|-------|--------|
|--|-----|-----------|---------|----------|--------------------|-------|--------|-----------|-----|-------|--------|

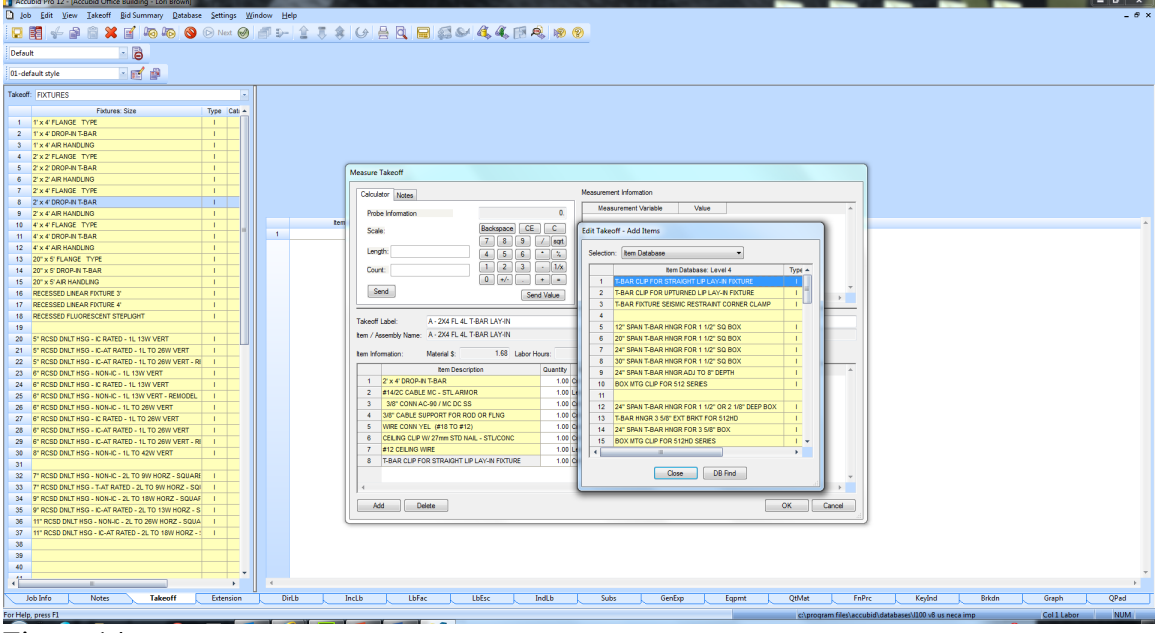

Figure 14

All Items have now been Added to the Fixture Designation.

| Accubid Pro 12 - [Accubid Office Building - Lori Brown]         |                                                                    |                             |                 |                                     |                 | _ 0 × |
|-----------------------------------------------------------------|--------------------------------------------------------------------|-----------------------------|-----------------|-------------------------------------|-----------------|-------|
| Job Edit View Takeoff Bid Summary Database Settings Window Help |                                                                    |                             |                 |                                     |                 | _ @ × |
| 🗔 🛐 👉 🚔 🖄 🗶 🗹 🍋 🍋 🚱 🕞 Net 🥑 🍠 와 🏦                               | \$ 6 8 <b>0 0 0 4 4</b>                                            | 1 R. 18 P                   |                 |                                     |                 |       |
| Default                                                         |                                                                    |                             |                 |                                     |                 |       |
|                                                                 |                                                                    |                             |                 |                                     |                 |       |
| 01-default style 🔹 📷 🕋                                          |                                                                    |                             |                 |                                     |                 |       |
| Takeoff: FIXTURES                                               |                                                                    |                             |                 |                                     |                 |       |
| Fotures: Size Type Cati                                         |                                                                    |                             |                 |                                     |                 |       |
| 1 1'x 4' FLANGE TYPE I                                          |                                                                    |                             |                 |                                     |                 |       |
| 2 1'x 4' DROP-IN T-BAR I                                        |                                                                    |                             |                 |                                     |                 |       |
| 3 1'x 4' AIR HANDLING I                                         |                                                                    |                             |                 |                                     |                 |       |
| 4 2' x 2' FLANGE TYPE I                                         |                                                                    |                             |                 |                                     |                 |       |
| 5 Z' X Z' DROP-IN T-BAR I                                       | Measure Takeoff                                                    |                             |                 |                                     |                 |       |
| 6 2' x 2' AIR HANDLING I                                        |                                                                    |                             |                 |                                     |                 |       |
| 7 2'x 4' FLANGE TYPE I                                          | Calculator Notes                                                   | Measurement Information     |                 |                                     |                 |       |
| 8 Z' x 4' DROP-IN T-BAR I                                       |                                                                    | Measurement Variable Val    | ue              | -                                   |                 |       |
| 9 2'x 4' AIR HANDLING                                           | Probe Information                                                  | U                           |                 |                                     |                 |       |
| 10 4 x 4 PLANGE TYPE                                            | Scale: Backspace                                                   | CEC                         |                 |                                     |                 |       |
| 11 4 X 4 DROP-IN I-BAR                                          | 78                                                                 | 9 / sqrt                    |                 |                                     |                 |       |
| 12 4 X 4 AIR NANDLING 1                                         | Length: 4 5                                                        | 6 . %                       |                 |                                     |                 |       |
| 13 20 X 5 FDARGE TIPE 1                                         | Court: 1 2                                                         | 3 - 1/x                     |                 |                                     |                 |       |
| 16 20 x 5 DRUP-IN 1-DAR                                         | 0 +/-                                                              |                             |                 |                                     |                 |       |
| 18 DECESSED LINEAD ENTIDE 3'                                    | Send                                                               | Condition                   |                 | Ψ                                   |                 |       |
| 17 RECESSED LINEAR FIXTURE 4'                                   |                                                                    | send value                  | Þ               |                                     |                 |       |
| 18 RECESSED FLUORESCENT STEPLIGHT                               |                                                                    |                             |                 |                                     |                 |       |
| 19                                                              | Takeoff Label: A - 2X4 FL 4L T-BAR LAY-IN                          |                             |                 |                                     |                 |       |
| 20 5" RCSD DNLT HSG - IC RATED - 1L 13W VERT I                  | Item / Assembly Name: A - 2X4 FL 4L T-BAR LAY-IN                   |                             |                 |                                     |                 |       |
| 21 5" RCSD DNLT HSG - IC-AT RATED - 1L TO 26W VERT I            | tem lefermation: Material 5: 1.68                                  | har Houm: 0.93 Aug Loo:     |                 |                                     |                 |       |
| 22 5" RCSD DNLT HSG - IC-AT RATED - 1L TO 26W VERT - RI I       | tein monaton, materialia, 1.00 La                                  | sour moure. 0.00 Mag ben.   |                 |                                     |                 |       |
| 23 6" RCSD DNLT HSG - NON-IC - 1L 13W VERT I                    | Item Description                                                   | Quantity Base Fct 1 Fct 2 C | atalog Number   | * ·                                 |                 |       |
| 24 6" RCSD DNLT HSG - IC RATED - 1L 13W VERT I                  | 1 2' x 4' DROP-N T-BAR                                             | 1.00 Cnt 1.00 1.0           |                 |                                     |                 |       |
| 25 6" RCSD DNLT HSG - NON-IC - 1L 13W VERT - REMODEL I          | 2 #14/2C CABLE MC - STL ARMOR                                      | 1.00 Len 1.00 1.0           |                 |                                     |                 |       |
| 26 6" RCSD DNLT HSG - NON-IC - 1L TO 26W VERT I                 | 3 3/8 CONNAC-907 MC DC 55                                          | 1.00 Cht 1.00 1.0           |                 |                                     |                 |       |
| 27 6" RCSD DNLT HSG - IC RATED - 1L TO 26W VERT I               | SO CABLE SUPPORT FOR RUD OR FENG     SO WIDE COMM VEL (#19 TO #12) | 1.00 Cat 1.00 1.0 KK        |                 |                                     |                 |       |
| 28 6" RCSD DNLT HSG - IC-AT RATED - 1L TO 26W VERT I            | 6 CELING CLIP W/ 27mm STD NAL - STL/CONC                           | 1.00 Cit 1.00 1.0 1-BOX     | DRT             |                                     |                 |       |
| 29 6" RCSD DNLT HSG - IC-AT RATED - 1L TO 26W VERT - RI         | 7 #12 CFI NG WIRE                                                  | 100 100 100 10              |                 |                                     |                 |       |
| 30 8" RCSD DNLT HSG - NON-IC - 1L TO 42W VERT I                 | 8 T-BAR CLIP FOR STRAIGHT LIP LAY-IN FIXTURE                       | 1.00 Cnt 1.00 1.0 515       |                 |                                     |                 |       |
|                                                                 |                                                                    |                             |                 |                                     |                 |       |
| 32 7 RCSD DRET RSG - RUNAC - 2E TO SW RURZ - SQUARE 1           |                                                                    |                             |                 |                                     |                 |       |
| 33 7 RC30 DNC1 H5G - 1-AT RATED - 22 TO SW HORZ - 501 T         |                                                                    |                             | P               |                                     |                 |       |
| 34 9 RCSD DNLT HSG - NON-IC - 22 TO 10W HOR2 - SUDAY 1          | Add Delete                                                         |                             | OK Cancel       |                                     |                 |       |
| 36 11 BCSD DNLT HSG - NON-C - 21 TO 28W HORZ - SOLIA            |                                                                    |                             |                 |                                     |                 |       |
| 37 11" RCSD DNLT HSG - IC-AT RATED - 2L TO 18W HORZ - : 1       |                                                                    |                             |                 |                                     |                 |       |
| 38                                                              |                                                                    |                             |                 |                                     |                 |       |
| 39                                                              |                                                                    |                             |                 |                                     |                 |       |
| 40                                                              |                                                                    |                             |                 |                                     |                 |       |
|                                                                 |                                                                    |                             |                 |                                     |                 | *     |
|                                                                 |                                                                    |                             |                 |                                     |                 |       |
| Job Into Notes Takeoff Extension DirLb                          | Linclo LibFac LibEsc L                                             | IndLb Subs GenExp           | eqpmt QtMat     | EnPrc KeyInd                        | Brixdin Graph   | QPad  |
| Merge jobs                                                      |                                                                    |                             | c:\program file | s\accubid\databases\l100 v8 us neca | imp Col 1 Labor | NUM   |

Figure 15

In the Measure Takeoff dialog box the Quantity of Each Item is determined by the Base and the variables Fct 1 and Fct 2.

Base can be set to Cnt, Len, or Abs [i.e. Based on Count, Length, or Absolute (fixed)] Fct 1 is a Multiplier Fct 2 is a Divider NEVER TYPE IN THE QUANTITY FIELD UNLESS INSTRUCTED TO!

19. For each FIXTURE A Designation taken off we want to include the QTY of material shown below. Change the following for each item, if necessary, the Base, Fct 1 and Fct 2 as shown below:

| ITEM                                       | Base | Fct 1 | Fct 2 |
|--------------------------------------------|------|-------|-------|
| 2' x 4' DROP-IN T-BAR                      | Cnt  | 1.00  | 1.0   |
| #14/2C CABLE MC - STL ARMOR                | Cnt  | 7.00  | 1.0   |
| 3/8" CONN AC-90 / MC DC SS                 | Cnt  | 2.00  | 1.0   |
| 3/8" CABLE SUPPORT FOR ROD OR FLNG         | Cnt  | 1.00  | 1.0   |
| WIRE CONN YEL (#18 TO #12)                 | Cnt  | 3.00  | 1.0   |
| CEILING CLIP W/ 27mm STD NAIL - STL/CONC   | Cnt  | 2.00  | 1.0   |
| #12 CEILING WIRE                           | Cnt  | 14.00 | 1.0   |
| T-BAR CLIP FOR STRAIGHT LIP LAY-IN FIXTURE | Cnt  | 4.00  | 1.0   |
|                                            |      |       |       |

| Acoubid Pro 12 - (Accubid Office Building - Lori Brown)            | - r ×                                                                      |
|--------------------------------------------------------------------|----------------------------------------------------------------------------|
| In the Edit View Takeoff Bid Summary Database Settions Window Help | - 6 ×                                                                      |
|                                                                    |                                                                            |
|                                                                    |                                                                            |
| Default - 🔁                                                        |                                                                            |
|                                                                    |                                                                            |
| 01-default style 🔹 💽 🔛                                             |                                                                            |
| Takeoff: FIXTURES                                                  |                                                                            |
| Einfurger Cite                                                     |                                                                            |
| 1 1 X 4 FLANCE TYPE                                                |                                                                            |
| 2 1'x 4'DROP-IN T-BAR                                              |                                                                            |
| 3 1'x 4'AR HANDLING                                                |                                                                            |
| 4 2'x2'FLANGE TYPE I                                               |                                                                            |
| 5 2'x 2' DROP-IN T-BAR I                                           |                                                                            |
| 6 2'x 2'AIR HANDLING I                                             | asure lakeom                                                               |
| 7 2'x 4' FLANGE TYPE I                                             | Calculator Measurement Information                                         |
| 8 2'x 4'DROP-IN T-BAR I                                            | Manuarant Mitable Make 4                                                   |
| 9 2'x 4'AR HANDLING I                                              | Probe Information 0. microsuresen variaser value                           |
| 10 4'x 4'FLANGE TYPE I tem                                         | Scrie Backspace CE C                                                       |
| 11 4' x 4' DROP-N T-BAR I                                          | 7 8 9 / sort                                                               |
| 12 4' x 4'AIR HANDLING I                                           | Length: 4 5 6 * S                                                          |
| 13 20" x S' FLANGE TYPE                                            |                                                                            |
| 14 20" X 5" DROP-IN T-BAR                                          |                                                                            |
| 15 20'X S AR HANDLING                                              | Seed.                                                                      |
| 16 RECESSED LINEAR FIXTURE 5                                       | Send Value 4                                                               |
|                                                                    |                                                                            |
| 19                                                                 | Fakeoff Lubel: A - 2X4 FL 4L T-BAR LAY-IN                                  |
| 20 S' RCSD DNLT HSG - IC RATED - 1L 13W VERT                       | tem / Assembly Name: A - 2X4 FL 4L T-BAR LAY-IN                            |
| 21 5" RCSD DNLT HSG - IC-AT RATED - 1L TO 26W VERT I               | tan information: Matatal 6: 720 Labor Liour: 159 Jun Lao                   |
| 22 5' RCSD DNLT HSG - IC-AT RATED - 1L TO 26W VERT - RI            | An increased. He was a first back hour in gran                             |
| 23 6" RCSD DNLT HSG - NON-IC - 1L 13W VERT I                       | tem Description Guantity Base Pct 1 Pct 2 Catalog Number                   |
| 24 6" RCSD DNLT HSG - IC RATED - 1L 13W VERT I                     | 1 Z X 4 CROPAN TARR 1.00 Crt 1.00 1.0                                      |
| 25 6" RCSD DNLT HSG - NON-IC - 1L 13W VERT - REMODEL I             | 2 PT4/C CARDE BY STEARD C 700 CHT 7.00 13                                  |
| 26 6" RCSD DNLT HSG - NON-IC - 1L TO 26W VERT I                    |                                                                            |
| 27 6" RCSD DNLT HSG - IC RATED - 1L TO 26W VERT I                  | 5 WEF CONN YFI (#18 TO #12) 3 00 Cet 3 00 1 0 YARX                         |
| 28 6" RCSD DNLT HSG - IC-AT RATED - TL TO 28W VERT                 | 6 CELING CLIP W/ 27mm STD NAL - STLICONC 2.00 Cnt 2.00 1.0 CC 27 ZF 27 P8T |
| 29 6" RUSD DRUT HSG - RUAL RATED - TE TO 20W VERT - R              | 7 #12 CELING WRE 14.00 Cmt 14.00 1.0                                       |
| 34 V Node encrise - NOR-C - TC TO 42W VERT                         | 8 T-BAR CLIP FOR STRAUGHT LIP LAY-IN FOTURE 4.00 Cnt 💌 4.00 1.0 S15        |
| 32 7" ROSD DNIT HSG., NONJC, 21 TO 9W HORZ, SOLIARE                |                                                                            |
| 33 7" RCSD DNLT HSG - T-AT RATED - 2L TO 9W HORZ - SQI 1           | 4 b                                                                        |
| 34 9" RCSD DNLT HSG - NON-IC - 2L TO 18W HORZ - SQUAF I            |                                                                            |
| 35 9" RCSD DNLT HSG - IC-AT RATED - 2L TO 13W HORZ - S I           | Add Delete OK Cancel                                                       |
| 36 11" RCSD DNLT HSG - NON-IC - 2L TO 26W HORZ - SQUA I            |                                                                            |
| 37 11" RCSD DNLT HSG - IC-AT RATED - 2L TO 18W HORZ - 1            |                                                                            |
| 38                                                                 |                                                                            |
| 39                                                                 |                                                                            |
| 40                                                                 | *                                                                          |
|                                                                    | F                                                                          |
| Job Info Notes Takeoff Extension DirLb IncLi                       | b LbFac LbEsc Indlb Subs Gen5pp Eqpmt QtMat FnPrc Keyind Brixdn Graph QPed |
| Save the active Job                                                | chprogram Files/accubid/databases/III00 v8 us neca imp Col I Labor NUM     |

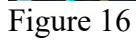

20. Click the OK button.

| Accubid Pro 12 - (Accubid Office Building - Lori Brown) |       | 10000            | 10 m 1                       | N 10     |             | Rever. | 1.1.1  | Sec. 19 | _     | _                   | -                    |            |           | - 0 ×   |
|---------------------------------------------------------|-------|------------------|------------------------------|----------|-------------|--------|--------|---------|-------|---------------------|----------------------|------------|-----------|---------|
| D Job Edit View Takeoff Bid Summary Database Settings   | Windo | w Help           |                              |          |             |        |        |         |       |                     |                      |            |           | _ @ ×   |
| 🔽 🛐 🚽 🚔 🛱 🗱 🖬 🍋 🍋 🚫 🕞 Net (                             | 0     | 『타네金 専           | \$ 6 ≜ ₫                     |          | 4, 4, 🗊 R 🛛 |        |        |         |       |                     |                      |            |           |         |
| Default 📴 🗟                                             |       |                  |                              |          |             |        |        |         |       |                     |                      |            |           |         |
| 01-default style 🔹 📷 🙀                                  |       |                  |                              |          |             |        |        |         |       |                     |                      |            |           |         |
| Takeoff: FIXTURE LAMPS                                  |       |                  |                              |          |             |        |        |         |       |                     |                      |            |           |         |
| Fixture Lamps: Type Type                                |       |                  |                              |          |             |        |        |         |       |                     |                      |            |           |         |
| 1 LAMPS-TS C                                            |       |                  |                              |          |             |        |        |         |       |                     |                      |            |           |         |
| 2 LAMPS - T8 C                                          |       |                  |                              |          |             |        |        |         |       |                     |                      |            |           |         |
| 3 LAMPS - T8 U-SHAPED C                                 |       |                  |                              |          |             |        |        |         |       |                     |                      |            |           |         |
| 4 LAMPS - T12 - RS C                                    |       |                  |                              |          |             |        |        |         |       |                     |                      |            |           |         |
| 5 DAMPS - 112 - RS ENERGY SAVING C                      |       |                  |                              |          |             |        |        |         |       |                     |                      |            |           |         |
| 7 LAMPS - T12 - SLIMLINE (                              |       |                  |                              |          |             |        |        |         |       |                     |                      |            |           |         |
| 8 LAMPS - T12 - H0 / VHO C                              |       |                  |                              |          |             |        |        |         |       |                     |                      |            |           |         |
| 9                                                       |       |                  |                              |          |             |        |        |         |       |                     |                      |            |           |         |
| 10 LAMPS - CF - T4 2-PN C                               | _     |                  | tem Description              | Quantity |             |        |        |         |       |                     |                      |            |           | *       |
| 11 LAMPS - CF - T4 4-PN C                               |       | 1 2' x 4' DROP-I | N T-BAR                      | 1.00     |             |        |        |         |       |                     |                      |            |           |         |
| 12 LAMPS - CF - TS 4-PN C                               |       | 2 #14/2C CABL    | E MC - STL ARMOR             | 7.00     |             |        |        |         |       |                     |                      |            |           |         |
| 13                                                      |       | 3 3/8" CONN A    | C-90 / MC DC SS              | 2.00     |             |        |        |         |       |                     |                      |            |           |         |
| 14                                                      |       | 4 3/8" CABLE S   | UPPORT FOR ROD OR FENG       | 1.00     |             |        |        |         |       |                     |                      |            |           |         |
| 15                                                      |       | 6 CELING CLIP    | W 27mm STD NAL STL COMP      | 2.00     |             |        |        |         |       |                     |                      |            |           |         |
| 16                                                      |       | 7 #12 CELING V   | VRE                          | 14.00    |             |        |        |         |       |                     |                      |            |           |         |
| 10                                                      |       | 8 T-BAR CLIP F   | OR STRAIGHT LIP LAY-IN FIXTU | 4.00     |             |        |        |         |       |                     |                      |            |           |         |
| 19                                                      |       | 9                |                              |          |             |        |        |         |       |                     |                      |            |           |         |
| 20                                                      |       |                  |                              |          |             |        |        |         |       |                     |                      |            |           |         |
| 21                                                      |       |                  |                              |          |             |        |        |         |       |                     |                      |            |           |         |
| 22                                                      |       |                  |                              |          |             |        |        |         |       |                     |                      |            |           |         |
| 23                                                      |       |                  |                              |          |             |        |        |         |       |                     |                      |            |           |         |
| 24                                                      |       |                  |                              |          |             |        |        |         |       |                     |                      |            |           |         |
| 25                                                      |       |                  |                              |          |             |        |        |         |       |                     |                      |            |           |         |
| 28                                                      |       |                  |                              |          |             |        |        |         |       |                     |                      |            |           |         |
| 27                                                      |       |                  |                              |          |             |        |        |         |       |                     |                      |            |           |         |
| 20                                                      |       |                  |                              |          |             |        |        |         |       |                     |                      |            |           |         |
| 30                                                      |       |                  |                              |          |             |        |        |         |       |                     |                      |            |           |         |
| 31                                                      |       |                  |                              |          |             |        |        |         |       |                     |                      |            |           |         |
| 32                                                      |       |                  |                              |          |             |        |        |         |       |                     |                      |            |           |         |
| 33                                                      |       |                  |                              |          |             |        |        |         |       |                     |                      |            |           |         |
| 34                                                      |       |                  |                              |          |             |        |        |         |       |                     |                      |            |           |         |
| 35                                                      |       |                  |                              |          |             |        |        |         |       |                     |                      |            |           |         |
| 36                                                      |       |                  |                              |          |             |        |        |         |       |                     |                      |            |           |         |
| 37                                                      |       |                  |                              |          |             |        |        |         |       |                     |                      |            |           |         |
| 30                                                      |       |                  |                              |          |             |        |        |         |       |                     |                      |            |           |         |
| 40                                                      |       |                  |                              |          |             |        |        |         |       |                     |                      |            |           |         |
|                                                         | Ŧ     |                  |                              |          |             |        |        |         |       |                     |                      |            |           | Ψ       |
| X >                                                     |       | 4                |                              |          |             |        |        |         |       |                     |                      |            |           | F       |
| Job Info Notes Takeoff Extension                        | in L  | DirLb            | IncLb LbFe                   | ic U     | esc IndLb   | Subs   | GenExp | Eqpmt   | QtMat | FnPrc               | Keyind               | Brkdr      | Graph     | QPad    |
| Save the active Job                                     |       |                  |                              |          |             |        |        |         | c:\pr | ogram files\accubid | \databases\l100 v8 u | s neca imp | Col 1 Lab | bor NUM |

Figure 17

### The Fixture Lamps: Type screen appears next [Takeoff:]

- 21. To Add Lamps to your Fixture Designation double click on:LAMPS T8Line 248" 3500K 78 CRI 32W LAMP T8Line 8
- 22. Change the Count per Unit Value to 4.00 and press the enter key.
- 23. Click OK to Add the Lamps to the Fixture Designation

| Measure Takeoff                                  |                                                   |           |
|--------------------------------------------------|---------------------------------------------------|-----------|
| Calculator Notes                                 | Measurement Information                           |           |
| Probe Information                                | 0. Measurement Variable Value Count per Unit 4.00 | ▲         |
| Scale: No Scale   Backspace CE  7 8 9 /          | C<br>Sqt                                          |           |
| Length: 4 5 6 •                                  |                                                   |           |
|                                                  |                                                   | -         |
| Send Send                                        | /alue 4                                           | 4         |
| Takeoff Label: A - 2X4 FL 4L T-BAR LAY-IN        |                                                   |           |
| Item / Assembly Name: A - 2X4 FL 4L T-BAR LAY-IN |                                                   |           |
| Item Information: Material \$: 0.00 Labor Hou    | rs: 0.20 Avg Len:                                 |           |
| 1 48" 3500K 78 CRI 32W LAMP - T8                 | 4.00 Cnt  1.00 1.0 F32T8/SP35/ECO                 |           |
|                                                  |                                                   |           |
|                                                  |                                                   |           |
|                                                  |                                                   |           |
|                                                  |                                                   |           |
|                                                  |                                                   | Ŧ         |
|                                                  |                                                   |           |
|                                                  |                                                   | UN Cancel |

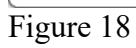

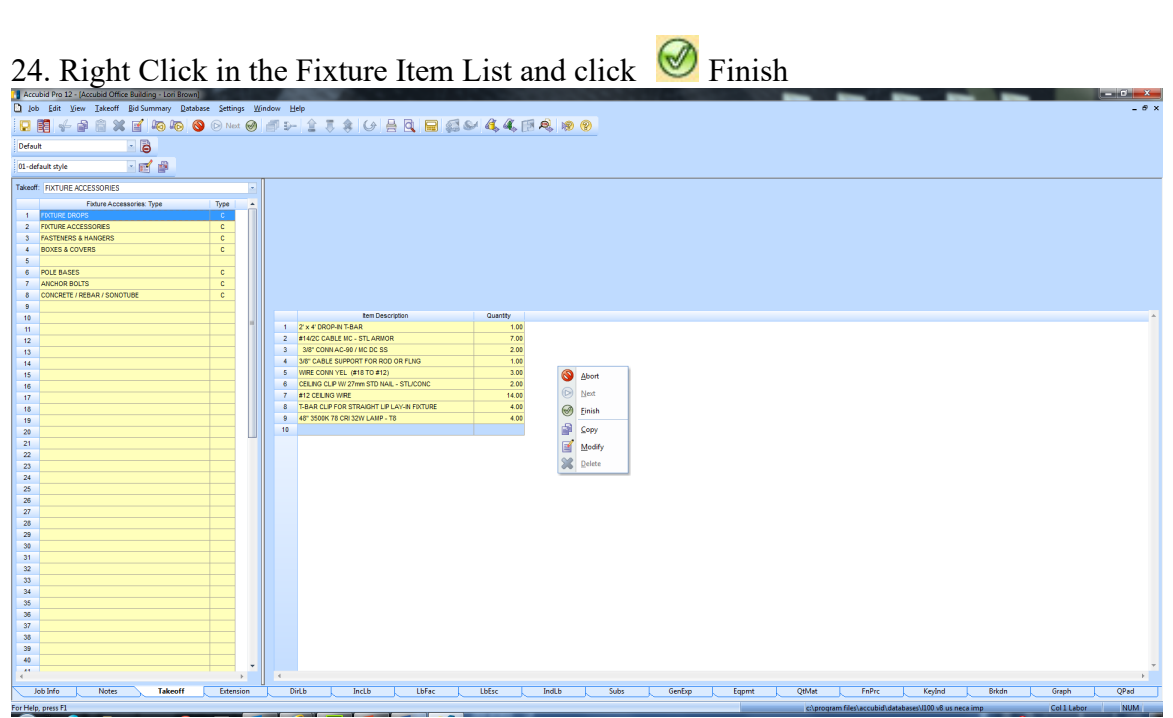

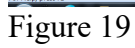

The completed Fixture Designation displays in the Takeoff: Fixtures designation list on Line 1.

| 🗋 Job Edit View Iakeoff Bid Summary Database Settings 🛽 | (indow Hel | ,              |                    |                        |                        |       |        |        |        |       |   | _          |                  |                     |            |   |             | -    | . 0 × |
|---------------------------------------------------------|------------|----------------|--------------------|------------------------|------------------------|-------|--------|--------|--------|-------|---|------------|------------------|---------------------|------------|---|-------------|------|-------|
| 🔽 🛐 🚽 🚔 🛍 🗶 🛒 🛺 🍋 🕲 🕞 Net 🥝                             | 1 P-       | 金馬             | * 6 8              | a 📄 🛤                  | S & .                  | 1 🔍 🛛 | 9 9    |        |        |       |   |            |                  |                     |            |   |             |      |       |
| Default 🔹 🔁                                             |            |                |                    |                        |                        |       |        |        |        |       |   |            |                  |                     |            |   |             |      |       |
| 01-default style                                        |            |                |                    |                        |                        |       |        |        |        |       |   |            |                  |                     |            |   |             |      |       |
| Takeoff: FIXTURES -                                     | - Jo       | ь              | Accubid Office Bul | dina - Lori Provin II. | Accubid Office Buildin |       |        |        |        |       |   |            |                  |                     |            |   |             |      | -     |
| Designation Status -                                    | -Drawi     | ng Typ.        | E0.1 ELECTRICAL    | SYMBOLS LEGEN          | D                      |       |        |        |        |       |   |            |                  |                     |            |   |             |      |       |
| 1 A - 2X4 FL 4L T-BAR LAY-IN                            | Area       | Тур.           | MAIN BUILDING      |                        |                        |       |        |        |        |       |   |            |                  |                     |            |   |             |      |       |
| 2                                                       | Phae       | e Typ.         | SITE               |                        |                        |       |        |        |        |       |   |            |                  |                     |            |   |             |      | *     |
|                                                         | - Syste    | m Typ.         | 01 SWITCHGEAR      |                        |                        |       |        |        |        |       |   |            |                  |                     |            |   |             |      |       |
|                                                         | 📺 Bid Ite  | m Typ.         | BASE BID           |                        |                        |       |        |        |        |       |   |            |                  |                     |            |   |             |      |       |
|                                                         | 📄 Lb Fai   | tor            | STANDARD           |                        |                        |       |        |        |        |       |   |            |                  |                     |            |   |             |      |       |
|                                                         | V Show de  | sleted takeoff |                    |                        |                        |       |        |        |        |       |   |            |                  |                     |            |   |             |      |       |
|                                                         |            |                | Descript           | ion                    | Lengt                  | Count | Mat \$ | Lbr Hr | Source | Date  |   |            |                  |                     |            |   |             |      | *     |
|                                                         | 1          |                |                    |                        |                        |       |        |        |        |       |   |            |                  |                     |            |   |             |      |       |
|                                                         |            |                |                    |                        |                        |       |        |        |        |       |   |            |                  |                     |            |   |             |      |       |
|                                                         |            |                |                    |                        |                        |       |        |        |        |       |   |            |                  |                     |            |   |             |      |       |
|                                                         |            |                |                    |                        |                        |       |        |        |        |       |   |            |                  |                     |            |   |             |      |       |
|                                                         |            |                |                    |                        |                        |       |        |        |        |       |   |            |                  |                     |            |   |             |      |       |
|                                                         |            |                |                    |                        |                        |       |        |        |        |       |   |            |                  |                     |            |   |             |      |       |
|                                                         |            |                |                    |                        |                        |       |        |        |        |       |   |            |                  |                     |            |   |             |      |       |
|                                                         |            |                |                    |                        |                        |       |        |        |        |       |   |            |                  |                     |            |   |             |      |       |
|                                                         |            |                |                    |                        |                        |       |        |        |        |       |   |            |                  |                     |            |   |             |      |       |
|                                                         |            |                |                    |                        |                        |       |        |        |        |       |   |            |                  |                     |            |   |             |      |       |
|                                                         |            |                |                    |                        |                        |       |        |        |        |       |   |            |                  |                     |            |   |             |      |       |
|                                                         |            |                |                    |                        |                        |       |        |        |        |       |   |            |                  |                     |            |   |             |      |       |
|                                                         |            |                |                    |                        |                        |       |        |        |        |       |   |            |                  |                     |            |   |             |      |       |
|                                                         |            |                |                    |                        |                        |       |        |        |        |       |   |            |                  |                     |            |   |             |      |       |
|                                                         |            |                |                    |                        |                        |       |        |        |        |       |   |            |                  |                     |            |   |             |      |       |
|                                                         |            |                |                    |                        |                        |       |        |        |        |       |   |            |                  |                     |            |   |             |      |       |
|                                                         |            |                |                    |                        |                        |       |        |        |        |       |   |            |                  |                     |            |   |             |      |       |
|                                                         |            |                |                    |                        |                        |       |        |        |        |       |   |            |                  |                     |            |   |             |      |       |
|                                                         |            |                |                    |                        |                        |       |        |        |        |       |   |            |                  |                     |            |   |             |      |       |
|                                                         |            |                |                    |                        |                        |       |        |        |        |       |   |            |                  |                     |            |   |             |      |       |
|                                                         |            |                |                    |                        |                        |       |        |        |        |       |   |            |                  |                     |            |   |             |      |       |
|                                                         |            |                |                    |                        |                        |       |        |        |        |       |   |            |                  |                     |            |   |             |      | -     |
| <pre> * *</pre>                                         |            |                |                    |                        |                        |       |        |        |        |       |   |            |                  |                     |            |   |             |      | F.    |
| Job Info Notes Takeoff Extension                        | DirL       | b              | IncLb              | LbFac                  | LbEsc                  | IndLb | Su     | bs     | GenExp | Eqpmt |   | QtMat      | FnPrc            | Keyind              | Brkdr      | • | Graph       | QPad |       |
| Save the active Job                                     |            |                |                    |                        |                        |       |        |        |        | _     | _ | c:\program | n files\accubid\ | databases\J100 v6 u | i neca imp | - | Col 1 Labor | NUM  | 4     |
|                                                         |            |                |                    |                        |                        |       |        |        |        |       |   |            |                  |                     |            |   | -           |      |       |

Figure 20

### JUST READ. No steps involved.

Note: If you double click on the Fixture Designation that is the command to "Takeoff" the Fixture and it brings up the Designation Count Dialog box, Figure 21.

To abort a takeoff click Cancel.

## Never perform a Takeoff without first checking the BREAKDOWN!

| Accubid Pro 12 - (Accubid Office Building - Lori Brown)  |                   | 1                                |                               |                    |                    |                                       | - 8 ×           |
|----------------------------------------------------------|-------------------|----------------------------------|-------------------------------|--------------------|--------------------|---------------------------------------|-----------------|
| D Job Edit View Iakeoff Bid Summary Database Settings Wi | ndow <u>H</u> elp |                                  |                               |                    |                    |                                       | - 0 ×           |
| 🔽 🛐 👉 🚔 🚔 🗶 🗹 🍋 🍋 🛇 🕞 Net 🧭                              | <b>御知(金</b> )     | T 🛊 🕼 🛔 🗟  🗖                     | S & 4 4 1 A 1 8 9             |                    |                    |                                       |                 |
| Default 🔹 🦲                                              |                   |                                  |                               |                    |                    |                                       |                 |
| 01-default style 🔹 📷 🙀                                   |                   |                                  |                               |                    |                    |                                       |                 |
| Takeoff: FIXTURES                                        | Job 🔄             | Accubid Office Building - Lori B | own I Accubid Office Building |                    |                    |                                       |                 |
| Designation Statue A                                     | Drawing           | Typ E0.1 ELECTRICAL SYMBOLS      | LEGEND                        |                    |                    |                                       | •               |
| 1 A - 2X4 FL 4L T-BAR LAY-IN                             | Area              | Typ MAIN BUILDING                |                               |                    |                    |                                       |                 |
|                                                          | Phase             | Typ SITE                         |                               |                    |                    |                                       | ×.              |
|                                                          | System            | Typ 01 SWITCHGEAR                |                               |                    |                    |                                       | •               |
|                                                          | Eid item          | Typ BASE BID                     |                               |                    |                    |                                       |                 |
|                                                          | Eb Factor         | STANDARD                         |                               |                    |                    |                                       | *               |
|                                                          | V Show deleted ta | keoffs                           |                               |                    |                    |                                       |                 |
|                                                          |                   | Description                      | Length Count Mat \$           | Lbr Hr Source Date |                    |                                       | *               |
|                                                          | 1                 |                                  | Device the Court              |                    |                    |                                       |                 |
|                                                          |                   |                                  | Designation Count             |                    |                    |                                       |                 |
|                                                          |                   |                                  | Probe Count                   |                    |                    |                                       |                 |
|                                                          |                   |                                  |                               | Send               |                    |                                       |                 |
|                                                          |                   |                                  |                               |                    |                    |                                       |                 |
|                                                          |                   |                                  | Contra 1                      |                    |                    |                                       |                 |
|                                                          |                   |                                  | Court.                        |                    |                    |                                       |                 |
|                                                          |                   |                                  |                               |                    |                    |                                       |                 |
|                                                          |                   |                                  | ок                            | Dancel             |                    |                                       |                 |
|                                                          |                   |                                  | <u>(</u>                      |                    |                    |                                       |                 |
|                                                          |                   |                                  |                               |                    |                    |                                       |                 |
|                                                          |                   |                                  |                               |                    |                    |                                       |                 |
|                                                          |                   |                                  |                               |                    |                    |                                       |                 |
|                                                          |                   |                                  |                               |                    |                    |                                       |                 |
|                                                          |                   |                                  |                               |                    |                    |                                       |                 |
|                                                          |                   |                                  |                               |                    |                    |                                       |                 |
|                                                          |                   |                                  |                               |                    |                    |                                       |                 |
|                                                          |                   |                                  |                               |                    |                    |                                       |                 |
|                                                          |                   |                                  |                               |                    |                    |                                       |                 |
|                                                          |                   |                                  |                               |                    |                    |                                       |                 |
|                                                          |                   |                                  |                               |                    |                    |                                       |                 |
|                                                          |                   |                                  |                               |                    |                    |                                       |                 |
| < • *                                                    | 4                 |                                  |                               |                    |                    |                                       | ÷.              |
| Job Info Notes Takeoff Extension                         | DirLb             | IncLb LbFac                      | LbEsc IndLb Sub               | GenExp Et          | ipmt QtMat         | FnPrc Keylind Brkdn                   | Graph QPad      |
| For Help, press F1                                       |                   |                                  |                               |                    | c:\program files\a | accubid\databases\1100 v8 us neca imp | Col 1 Labor NUM |
| Tr' 0.1                                                  |                   |                                  |                               |                    |                    |                                       |                 |

Figure 21

If you need to Edit or Change the Fixture Designation you RIGHT CLICK on the Fixture Designation name and Select Modify.

#### To Build Fixtures A1 and A2 follow these steps:

- 25. Right Click on the Fixture Designation: A 2X4 FL 4L T-BAR LAY-IN and click Copy.
- 26. Right click on Line 2 and select Paste.
- 27. Right click on Line 3 and select Paste.
- 28. Right click on Line 2 and select Modify.
- 29. Double click on Line 9 in the Item Description box and change the number of Lamps to 3, then click on OK.
- 30. To finish the changes, you can either click on the Sinish Takeoff button on the Toolbar, or right click on the list of items and select Finish.
- 31. In the Create/Modify Designation Description box edit the Fixture Designation name to: A1 - 2X4 FL 3L T-BAR LAY-IN

| Accubid Pro 12 - (Accubid Office Building - Lori Brown) |                |                   |                               |               |          |                          |           |        |       | _       | _                    | _                   | _        |             | _ Ø × |
|---------------------------------------------------------|----------------|-------------------|-------------------------------|---------------|----------|--------------------------|-----------|--------|-------|---------|----------------------|---------------------|----------|-------------|-------|
| Job Edit View Takeoff Bid Summary Databas               | se Settings Wi | ndow <u>H</u> elp | 6 - C C C C C C C C           |               |          |                          |           |        |       |         |                      |                     |          |             | - 0 × |
| 🖸 🗃 🗧 🛊 🖄 🖬 🗛 🍋 🔕                                       | 🕞 Next 🥪       | df 9-             | 13868                         | Q 🖬 🕼         | S 4 4    | 6 🗊 🤼 🐵 🖲                | •         |        |       |         |                      |                     |          |             |       |
| Default 🔹 🦰                                             |                |                   |                               |               |          |                          |           |        |       |         |                      |                     |          |             |       |
| 01-default style                                        |                |                   |                               |               |          |                          |           |        |       |         |                      |                     |          |             |       |
| Takeoff: FIXTURE ACCESSORIES                            | -              |                   |                               |               |          |                          |           |        |       |         |                      |                     |          |             |       |
| Ebitura Accessorias: Tura                               | 700            |                   |                               |               |          |                          |           |        |       |         |                      |                     |          |             |       |
| 1 FOCTURE DROPS                                         | C III          |                   |                               |               |          |                          |           |        |       |         |                      |                     |          |             |       |
| 2 FIXTURE ACCESSORES                                    | c              |                   |                               |               |          |                          |           |        |       |         |                      |                     |          |             |       |
| 3 FASTENERS & HANGERS                                   | c              |                   |                               |               |          |                          |           |        |       |         |                      |                     |          |             |       |
| 4 BOXES & COVERS                                        | C              |                   |                               |               |          |                          |           |        |       |         |                      |                     |          |             |       |
| 5                                                       |                |                   |                               |               |          |                          |           |        |       |         |                      |                     |          |             |       |
| 6 POLE BASES                                            | c              |                   |                               |               |          |                          |           |        |       |         |                      |                     |          |             |       |
| 7 ANCHOR BOLTS                                          | c              |                   |                               |               |          |                          |           |        |       |         |                      |                     |          |             |       |
| 8 CONCRETE / REBAR / SONOTUBE                           | c              |                   |                               |               |          |                          |           |        |       |         |                      |                     |          |             |       |
| 10                                                      |                |                   | Bem Descrip                   | tien          | Quantity |                          |           |        |       |         |                      |                     |          |             |       |
| 11                                                      | -              | 1 2               | x 4' DROP-IN T-BAR            |               |          | 1.00                     |           |        |       |         |                      |                     |          |             |       |
| 12                                                      |                | 2 #1              | 14/2C CABLE MC - STL ARMOR    |               |          | r.co                     |           |        |       |         |                      |                     |          |             |       |
| 13                                                      |                | 3 3               | V8" CONN AC-90 / MC DC SS     |               |          | 2.00                     |           |        |       |         |                      |                     |          |             |       |
| 14                                                      |                | 4 35              | 8" CABLE SUPPORT FOR ROD (    | OR FLNG       | Create   | Modify Designation De    | scription |        |       |         |                      |                     |          |             |       |
| 15                                                      |                | 5 W               | RE CONN YEL (#18 TO #12)      |               |          |                          |           |        |       |         |                      |                     |          |             |       |
| 16                                                      |                | 6 CE              | ELING CLIP W/ 27mm STD NAL    | - STL/CONC    |          |                          |           |        |       |         |                      |                     |          |             |       |
| 17                                                      |                | 7 #1              | 12 CEILING WIRE               |               | A        | I - 2X4 FL 3L T-BAR LAY- | 4         |        |       |         |                      |                     |          |             |       |
| 18                                                      |                | 8 14              | BAR CLIP FOR STRAKHT LIP D    | AV-IN FIXTURE |          |                          |           |        |       |         |                      |                     |          |             |       |
| 19                                                      |                | 8 40              | 5. 3200K 18 CHI 32W DAWH - 18 |               |          | OK                       | Cancel    |        |       |         |                      |                     |          |             |       |
| 20                                                      | U              |                   |                               |               |          |                          |           |        |       |         |                      |                     |          |             |       |
| 21                                                      |                |                   |                               |               | _        |                          |           |        |       |         |                      |                     |          |             |       |
| 22                                                      |                |                   |                               |               |          |                          |           |        |       |         |                      |                     |          |             |       |
| 24                                                      |                |                   |                               |               |          |                          |           |        |       |         |                      |                     |          |             |       |
| 25                                                      |                |                   |                               |               |          |                          |           |        |       |         |                      |                     |          |             |       |
| 26                                                      |                |                   |                               |               |          |                          |           |        |       |         |                      |                     |          |             |       |
| 27                                                      |                |                   |                               |               |          |                          |           |        |       |         |                      |                     |          |             |       |
| 28                                                      |                |                   |                               |               |          |                          |           |        |       |         |                      |                     |          |             |       |
| 29                                                      |                |                   |                               |               |          |                          |           |        |       |         |                      |                     |          |             |       |
| 30                                                      |                |                   |                               |               |          |                          |           |        |       |         |                      |                     |          |             |       |
| 31                                                      |                |                   |                               |               |          |                          |           |        |       |         |                      |                     |          |             |       |
| 32                                                      |                |                   |                               |               |          |                          |           |        |       |         |                      |                     |          |             |       |
| 20                                                      |                |                   |                               |               |          |                          |           |        |       |         |                      |                     |          |             |       |
| 16                                                      |                |                   |                               |               |          |                          |           |        |       |         |                      |                     |          |             |       |
| 36                                                      |                |                   |                               |               |          |                          |           |        |       |         |                      |                     |          |             |       |
| 37                                                      |                |                   |                               |               |          |                          |           |        |       |         |                      |                     |          |             |       |
| 38                                                      |                |                   |                               |               |          |                          |           |        |       |         |                      |                     |          |             |       |
| 39                                                      |                |                   |                               |               |          |                          |           |        |       |         |                      |                     |          |             |       |
| 40                                                      |                |                   |                               |               |          |                          |           |        |       |         |                      |                     |          |             | -     |
|                                                         |                | 4                 |                               |               |          |                          |           |        |       |         |                      |                     |          |             |       |
| Job Info Notes Takeoff                                  | Extension      | DirLt             | Incl.b                        | LbFac         | LbEsc    | IndLb                    | Subs      | GenExp | Eqpmt | QtMat   | FnPrc                | KeyInd              | Brkdn    | Graph       | QPad  |
| For Help, press F1                                      |                |                   |                               |               |          |                          |           |        |       | C/propr | am files\accubid\dat | abases\1100 v8 us n | neca imp | Col 1 Labor | NUM   |
|                                                         |                |                   | N N                           |               | -        |                          |           |        |       |         |                      |                     | -        |             |       |

Figure 22

32. Repeat this Procedure to change the number of lamps to 2 for Fixture A2, and rename the Fixture Designation to: A2 - 2X4 FL 2L T-BAR LAY-IN

The Fixture Designation List now displays the three designations.

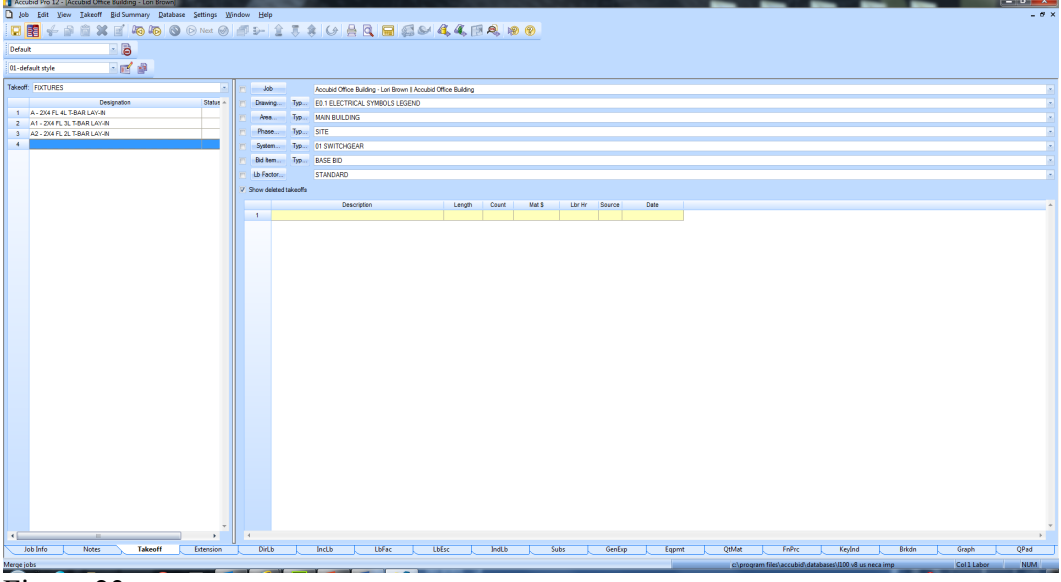

Figure 23

#### To create Fixture Designations from already existing "Assemblies" follow these steps:

- 33. Double Click on Line 4 to create a new Fixture Designation.
- 34. In the Create/Modify Designation Description box enter: B 2X2 FL 2UL T-BAR LAY-IN and click on OK.
- 35. Click on: Fixtures: Ca

Fixtures: CategoryFLUORESCENT LUMINAIRES (Line 1)Fixtures: TypeFLUORESCENT LUMINAIRES ASSEMBLIES\*\*\* (Line 4)

- 36. Double Click on 2' x 2' DROP-IN T-BAR (14/2 WHIP) (Line 2)
- 37. Click on OK
- 38. Double Click on LAMPS T8 U-SHAPED (Line 3)
- 39. Double Click on 24" 3500K 78 CRI 32W LAMP T8 6" SPACING (Line 2)
- 40. Change the Count per Unit value to 2 and click OK.
- 41. Right click and select Finish. Click OK.

Using the Fixture Designation names shown in Figure 24:

42. Complete building all of the remaining Fixture Designations using: For FL (Fluorescent) Fixtures: FLUORESCENT LUMINAIRES (Line 1) FLUORESCENT LUMINAIRES ASSEMBLIES\*\*\* (Line 4)

For INC (Incandescent) Fixtures: INCANDESCENT LUMINAIRES (Line 2) INCANDESCENT LUMINAIRE ASSEMBLIES \*\*\* (Line 11)

For HID (High Intensity Discharge) Fixtures: HID (High Intensity Discharge) LUMINAIRES (Line 4) HID LUMINAIRES - ASSEMBLIES \*\*\* (Line 9)

For Exit Light Fixtures: EMERGENCY & EXIT LUMINAIRES [Line 3] EXIT & EMERGENCY LIGHTING ASSEMBLIES \*\*\* [Line 5]

Use the Fixture Schedule (E6.1) to locate the correct type and quantity of lamp to add to the designation.

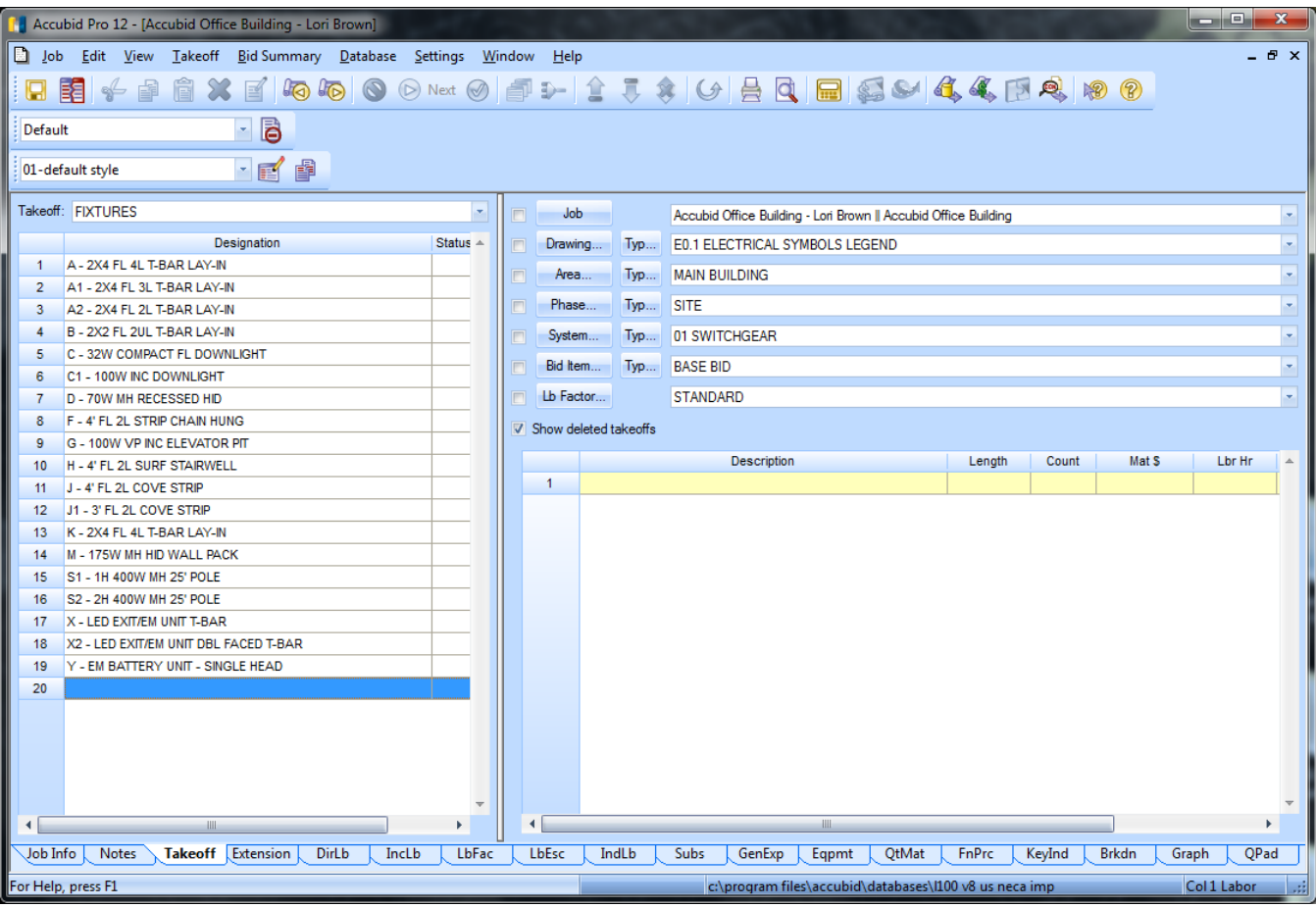

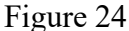

#### E6.1 – ELECTRIAL LIGHT FIXTURE SCHEDULE

| 1            |                                                                                                    |         |                                           |                                                       |              |                                                                                                    |         |                                           |                                                                  |
|--------------|----------------------------------------------------------------------------------------------------|---------|-------------------------------------------|-------------------------------------------------------|--------------|----------------------------------------------------------------------------------------------------|---------|-------------------------------------------|------------------------------------------------------------------|
| FIXTURE TYPE | DESCRIPTION                                                                                                    | VOLTAGE | LAMPS                                     | MANUF. &<br>CATALOG #                                 | FIXTURE TYPE | DESCRIPTION                                                                                                    | VOLTAGE | LAMPS                                     | MANUF. &<br>CATALOG #                                            |
| "A"          | 2'x4' FLUORESCENT LAY-IN LIGHT FIXTURE, 4-LAMP, 3"<br>DEEP (18) CELL PARABOLIC SPECULAR LOUVER, COLD<br>VOLED STEEL HOUSING AND DOOK, BARED WHITE<br>POWDER ENAMEL FINISH, INSTANT START ELECTRONIC<br>BALLAST.  | 277     | (4)<br>32 WATT<br>(FLUOR.)<br>(F32T8/35K) | COOPER #<br>2EP3GAX-432S36I-<br>2//V-L8/35-L881-U     | "J1"         | SAME AS TYPE "J" EXCEPT 36" IN LENGTH.                                                                                                    | 277     | (2)<br>26 WATT<br>(FLUUR.)<br>(F26T8/35K) | COOPER #<br>SNL-226-277V-<br>LL4-LB81-U                          |
| "A1"         | 2'x4' FLUORESCENT LAY-IN LIGHT FIXTURE, 3-LAMP, 3"<br>DEEP (18) CELL PARABOLIC SPECULAR LOUVER, COLD<br>ROLLED STELL HOUSING AND DOOR, BAKED WHITE<br>POWDER ENAMEL FINISH, INSTANT START ELECTRONIC<br>BAILAST  | 277     | (3)<br>32 WATT<br>(FLUOR.)<br>(F32T8/35K) | COOPER #<br>2EP3GAX-332S36I-<br>277V-L8735-EB81-U     | "к"          | 2'x4' FLUORESCENT LAY-IN LIGHT FIXTURE, 4-LAMP,<br>125" PRISMATIC LENSE, COLD ROLLED STEEL HOUSING,<br>EXTRUDED ALUMINUM DOOR, BAKED WHITE POWDER<br>ENAMEL FINISH, INSTANT START ELECTRONIC BALLAST.                                                                             | 277     | (4)<br>32 WATT<br>(FLUOR.)<br>(F32T8/35K) | COOPER #<br>2GC-XF-432A125-<br>277V-L8735-EBB1-U                 |
| "A2"         | 2'x4' FLUORESCENT LAY-IN LIGHT FIXTURE, 2-LAMP, 3"<br>DEEP (18) CELL PARABOLIC SPECULAR LOUVER, COLD<br>ROLLED STELL HOUSING AND DOOR, BACHD WHITE<br>POWDER ENAMEL FINISH, INSTANT START ELECTRONIC<br>BALLAST. | 277     | (2)<br>32 WATT<br>(FLUOR.)<br>(F32T8/35K) | COOPER #<br>2EP3GAX-232S36I-<br>277V-L8735-EB81-U     | "M"          | METAL HALDE WALL PACK LIGHT FXTURE, DIE-CAST<br>ALUMINUM ONE-PRECE HOUSING AND DOOR TRAME,<br>CLEAR, PRISMARC LENS, WIDE FLOOD DISTRIBUTION,<br>POWDER COAT FINISH (CUCOR BY ARCH.), FULLY<br>GASKETED, WET LICCATION LISTED. PROVIDE WITH COLD<br>WEATHER MULTI-TAP HPF BALLAST. | 277     | (1)<br>175 WATT<br>(M.H.)                 | COOPER #<br>MHWC-175H-277-<br>MT-LL                              |
| "в"          | 2'x2' FLUORESCENT LAY-IN LIGHT FXTURE, 2-LAMP, 3"<br>DEEP (9) CELL PARABOLIC SPECILAR LOVER, COLD<br>ROLLED STELL HOUSING AND DOOR, BAKED WHITE<br>POWDER ENAMEL FINISH, INSTANT START ELECTRONIC<br>BALLAST.    | 277     | (2)<br>32 WATT<br>(FLUOR.)<br>(F32T8/35K) | COOPER #<br>2EP3GAX-232S36I-<br>277V-L8735-EB81-U     | "S"          | METAL HALIDE BOLLARD LIGHT FIXTURE, DIE-CAST<br>ALUMINUM ONE-PIECE HOUSING, CLEAR, POLYCARBONATE<br>LENS, POWDER COAT FINISH (COLOR BY ARCH.), FULLY<br>GASKETED, WET LOCATION LISTED, PROVIDE WITH COLD                                                                          | 277     | (1)<br>50 WATT<br>(M.H.)                  | GREENLEE #<br>ABS-50MH-MT-277V-<br>EL-BLK-PT                     |
| "C"          | 6"Ø RECESSED COMPACT FLUORESCENT DOWNLIGHT, 5<br>11/16" APERTURE, SPECULAR CLEAR LOW IRIDESCENT<br>REFLECTOR, WHITE POLYMER TRIM RING, INSTANT START<br>ELECTRONIC BALLAST.                                      | 277     | (1)<br>32W TRIPLE<br>(COMP.<br>FLUOR.)    | COOPER #<br>C60321E-6050LI-277V                       | "S1"         | WEATHER MULTI-TAP HPF BALLAST.<br>SINGLE HEAD AREA LUMINAIRE (RECTANGULAR),<br>ONE-PIECE DIE-CAST HOUSING AND DOOR FRAME.                                                                                                    | 277     | (1)<br>400 WATT                           | FIXTURE: COOPER #                                                |
| "C1"         | 5 3/4"Ø RECESSED INCANDESCENT DOWNLIGHT, 4 7/16"<br>APERTURE, SPECULAR CLEAR LOW IRIDESCENT<br>REFLECTOR, WHITE POLYMER TRIM RING.                                                                               | 120     | (1)<br>(1)<br>(INC.)                      | COOPER #<br>HD4-4510LI-120V                           | -            | CLEAR GLASS LENS, HYDROFORMED ALUMINUM<br>REFLECTOR (TYPE III DISTRIBUTION), BLACK POWDER<br>COAT FINISH, FULLY GASKETED, U.L. LISTED WET<br>LOCATION, PROVIDE WITH MOUNTING ARM, HORIZONTAL                                                                                      | 217     | (Mogul<br>Base M.H.)                      | MHHR-R3-400MH-MI-<br>277V-BLK-M59PJ-<br>400/UFG w/<br>0A1064C001 |
| "C2"         | 5"Ø RECESSED INCANDESCENT LOW VOLTAGE DOWNLIGHT,<br>1 7/8" OPEN COLEX APERTURF, BLACK BAFFLF, WHITE<br>POLYMER TRIM RING, DUAL TAP INTEGRAL MAGNETIC                                                             | 120     | (1)<br>75W<br>(MR16 INC.)                 | COOPER #<br>H1499T75-1419-<br>120V-P                  |              | STEEL POLE ON A 3' ABOVE GRADE CONCRETE BASE.<br>CONNECT AT 277 VOLTS.                                                                                                    |         |                                           | POLE: COOPER #<br>RTS8A30SYM1                                    |
| "D"          | STEP-DOWN TRANSFORMER (1200 TO 120).<br>8"0 RECESSED METLA HALDE DOWNLIGHT, B 1/2"<br>APERTURE, SPECULAR CLEAR LOW IRIDESCENT<br>REFLECTOR, BLACK BAFFLE AND WHITE TRIM RING, HPF<br>BALLAST.                    | 277     | (1)<br>70W<br>(M.H.)                      | COOPER #<br>M6024T-740-10002P-<br>MP100/U/MED-277V    | "S2"         | SAME AS TYPE "S1" EXCEPT w/ (2) HEAD<br>CONFIGURATION (180' ORIENTATION/SEPARATION).                                                                                                    | 277     | (2)<br>400 WATT<br>(Mogul<br>Base M.H.)   | MHHR-R3-400MH-MT-<br>277V-BLK-M59PJ-<br>400/UFG w/<br>0A1064C002 |
| "F"          | 1'x4' SUSPENDED STRIP FLUORESCENT LIGHT FIXTURE,<br>2-LAMP, COLD ROLLED STEEL HOUSING, BAKED WHITE<br>POWDER ENAMEL FINISH, INSTANT START ELECTRONIC<br>BALLAST PROVIDE W/ CHAIN SET AND WIDE GLAPD              | 277     | (2)<br>32 WATT<br>(FLUOR.)                | COOPER #<br>SS-232-277V-EB81-LI<br>w/ AVC-CHAIN/SET-U |              |                                                                                                    |         |                                           | POLE: COOPER #<br>RTS8A30SYM2                                    |
| "G"          | WALL MOUNTED INCANDESCENT ELEVATOR PIT LIGHT<br>FIXTURE, MATTE BLACK FINISH, 120V., U.L. LISTED FOR<br>WET LOCATION. PROVDE W/ OPAL GLASS CYLINDER<br>LENS AND WIRE GUARD.                                       | 120     | (1)<br>100W A19<br>(INCAND.)              | HALO #<br>H2411-MB-120V w/<br>WG11                    | "×"          | SINGLE FACE UNIVERSAL MOUNTED LED EXIT SIGN,<br>CAST ALUMINUM HOUSING AND DOOR FRAME, FREMEWS<br>AS INDICATED ON DWGS., INSTANT START EMERGENCY<br>BALLAST.                                                                                                    | 277     | INCLUDED<br>(LED)                         | COOPER #<br>CX-7-1-70-R-D-277V                                   |
| "н"          | 8"x48" FLUORESCENT SURFACE MOUNTED LIGHT FIXTURE,<br>2-LAMP, CLEAR ACRYLIC PRISMATIC LENS, COLD ROLLED<br>STEEL HOUSING AND DOOR, BIXED WHITE POWDER<br>ENAMEL FINISH, INSTANT START ELECTRONIC BALLAST.         | 277     | (2)<br>32 WATT<br>(FLUOR.)<br>(F32T8/35K) | COOPER #<br>BI-232-277V-<br>EB81-U                    | "x2"         | DOUBLE FACE UNIVERSAL MOUNTED "LED" EXIT SIGN,<br>CAST ALUMINUM HOUSING AND DOOR FRAME, RED<br>LETTERS AND CHEVRONS, DIRECTIONAL CHEVRON ARROWS<br>AS INDICATED ON DWGS., INSTANT START EMERGENCY<br>BALLAST.                                                                     | 277     | INCLUDED<br>(LED)                         | COOPER ∰<br>CX-7-2-70-R-D-277V                                   |
| -ر-          | 2 3/4"x48" NARROW STAGGERED FLUORESCENT SURFACE<br>MOUNTED LIGHT FIXTURE, 2-LAMP, COLD ROLLED STEEL<br>HOUSING AND DOOR, BAKED WHITE POWDER ENAMEL<br>FINISH, INSTANT START ELECTRONIC BALLAST.                  | 277     | (2)<br>32 WATT<br>(FLUOR.)<br>(F32T8/35K) | COOPER #<br>SNL-232-277V-<br>EB81-U                   | "\"          | 4 ]" SURFACE INCANDESCENT SINGLE HEAD LUMINAIRE<br><rectangular> ONE-PIECE THERMOPLASTIC HOUSING,<br/>WHITE FINISH, C/W BATTERY.</rectangular>                                                                                                    | 277     | (1)<br>4V BI-PIN<br>HALOGEN<br>LAMP       | COOPER #<br>MML                                                  |

#### **Printing Fixture Designations**

- 1. Select Takeoff: FIXTURES.
- 2. Click on the Job menu and click on the Print command.
- 3. Uncheck Use screen layout
- 4. Click Clear All.
- 5. Place a check in the Job Info box.
- 6. Click on the plus sign next to Designations and select the Current Designation List radio button.
- 7. Click Print.
- 8. Click the Save icon on the toolbar or File, Save from the menu bar.

| Report style: Custom * |                        |   | •          |
|------------------------|------------------------|---|------------|
| Use screen lay         | out (01-default style) |   |            |
| : Job Info             |                        | • | Print      |
| 📄 Notes                | L                      |   |            |
| 🖕 🗹 📄 Designations     |                        |   | PDF        |
| 📄 Selected Desig       | nations                |   |            |
| 💿 📄 Current Design     | ation List             |   |            |
| 🔘 📄 All Designation    | s                      |   |            |
| 🗄 🖳 📄 Audit Trail      |                        |   | Select All |
| 🗄 🖳 📄 Extension        |                        |   |            |
| Direct Labor           |                        |   | Clear All  |
| 📄 Incidental Labor     |                        |   |            |
| 📄 Labor Factoring      | 1                      | = |            |
| 📄 Labor Escalation     |                        |   |            |
| Indirect Labor         |                        |   |            |
| Subcontractors         |                        |   |            |
|                        |                        |   |            |
| Equipment              |                        |   |            |
| Quoted Materials       |                        |   |            |
| Final Pricing          |                        |   |            |
| 📃 📄 Key Indicators     |                        |   |            |
| 📃 📄 Breakdown          | L                      |   | Setup      |
| 📃 📄 Graph              |                        |   |            |
| 🛄 📄 Quotepad           |                        | Ŧ | Cancel     |

Figure 25

Once all of the Fixture Designations have been built, the estimator is now ready to begin entering the quantities of each fixture type (designation). Typically, light fixtures counts are entered by Drawing, Phase (floor) and by System.

#### **Fixture Takeoff**

- 43. Set the Breakdown Labels as shown in Figure 26
- 44. Obtain your 06 FIXTURES completed take off sheet and the Red Pencil form your toolkit.
- 45. In the Takeoff: FIXTURES double click on the designation A-2x4 FL 4L T-BAR LAY-IN
- 46. Change the count in the Designation Count window to the number on your take off sheet and click Ok. Draw a RED LINE through the number on your take off sheet. Repeat for all the fixtures in the basement. See Figure 26.

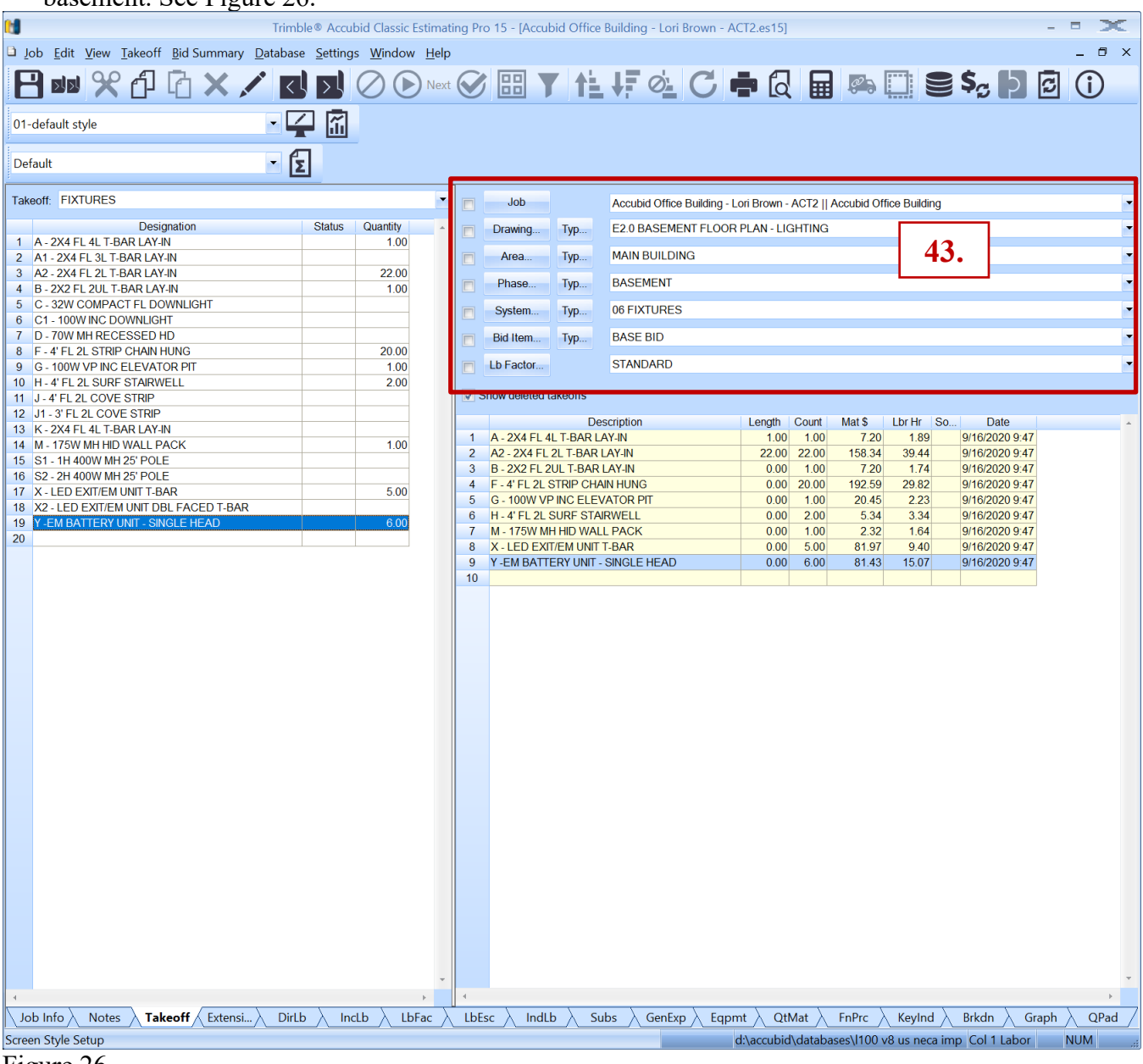

- Figure 26
- 47. Change the Breakdown labels:
  - Drawing E2.1 FIRST FLOOR-LIGHTING Phase FIRST FLOOR
- 48. In the Takeoff: FIXTURES double click on the designation A-2x4 FL 4L T-BAR LAY-IN
- 49. Change the count in the Designation Count window to the number on your take off sheet and click Ok. Draw a RED LINE through the number on your take off sheet. Repeat for all the fixtures on the first floor.

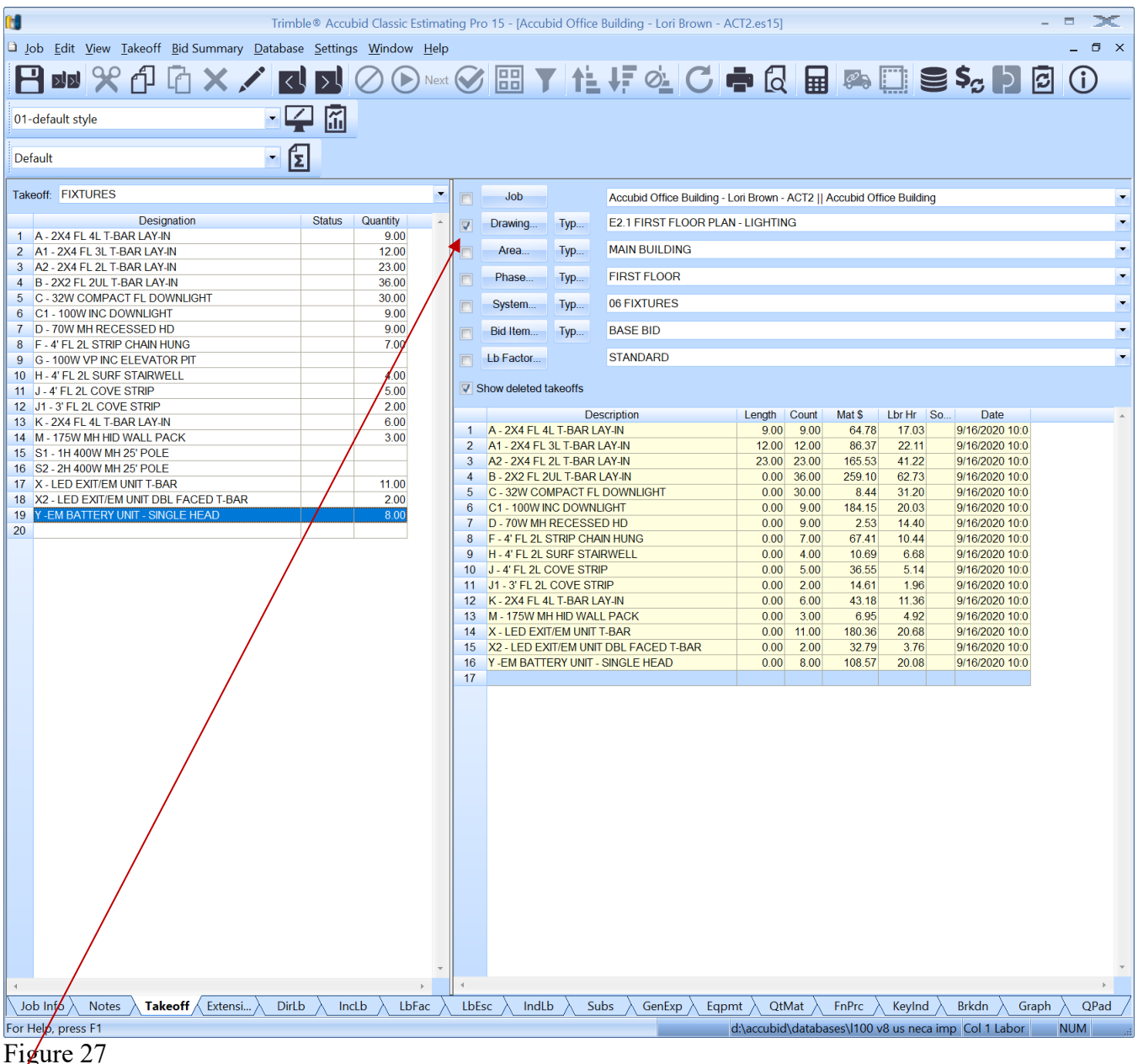

Note: The Check Boxes in Breakdown can be used to "Filter" the Audit Trail. When a box is checked, only material that was taken off using the Breakdown Label(s) selected will display in the Audit Trail.

#### Performing Fixture Takeoff Using Typical (Typ...)

The Typical takeoff can be used when an estimate has repetitive takeoff, for example, fixtures are the same for each floor.

1. To create the **Typical** label click the **Typ...** button next to the **Phase...** button.

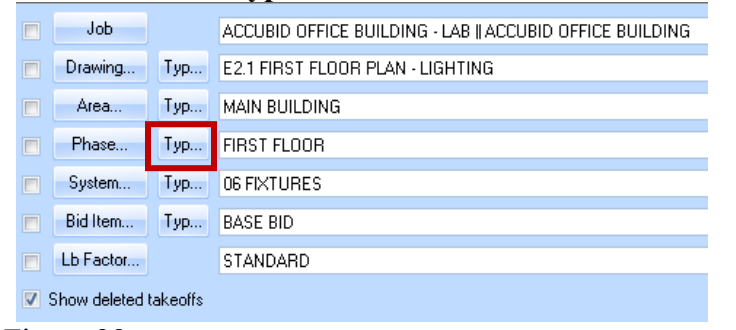

Figure 28

#### The Typical Phase Modify Window opens.

| I |      | Typical Phase Description |        |       | Count | Phase Description |    |
|---|------|---------------------------|--------|-------|-------|-------------------|----|
|   | 1    |                           |        | 1     |       | SITE              |    |
|   |      |                           | -      | 2     |       | BASEMENT          |    |
|   |      |                           |        | 3     |       | FIRST FLOOR       |    |
|   |      |                           |        | 4     |       | SECOND FLOOR      |    |
|   |      |                           |        | 5     |       | THIRD FLOOR       |    |
|   |      |                           |        | 6     |       | FOURTH FLOOR      |    |
|   |      |                           |        | 7     |       | ROOF              |    |
|   |      |                           |        | 8     |       | RISER             |    |
|   |      |                           | ÷      |       |       |                   | Ţ  |
|   | Move | Up Move Down Duplicate    | Delete | Print |       | Clos              | ie |

#### Figure 29

2. Modify the dialog box as shown in Figure 30 and click Close.

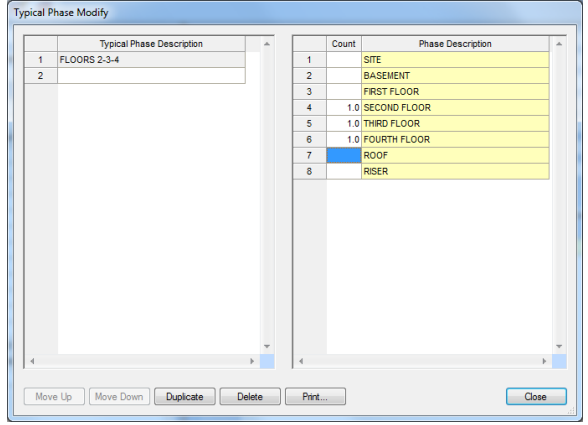

Figure 30

Since the fixture takeoff repeats itself on different floors, called phases, a count value must be entered for each of the Phase Descriptions (floors) that include fixtures.

Enter in 1.0 in the count field for floors 2, 3, 4.

50. Change the Breakdown labels:

|   | Phase      |                | Ty      | pical – FLOORS 2-3-4                                                   |   |
|---|------------|----------------|---------|------------------------------------------------------------------------|---|
|   |            |                |         |                                                                        |   |
| • |            | Job            |         | Accubid Office Building - Lori Brown - ACT2    Accubid Office Building | - |
| • | V          | Drawing        | Тур     | E2.2 TYPICAL FLOOR PLAN (2ND TO 4TH) - LIGHTING                        | • |
|   |            | Area           | Тур     | MAIN BUILDING                                                          | • |
|   |            | Phase          | Тур     | Typical - FLOORS 2-3-4                                                 | - |
|   |            | System         | Тур     | 06 FIXTURES                                                            | - |
|   |            | Bid Item       | Тур     | BASE BID                                                               | • |
|   |            | Lb Factor      |         | STANDARD                                                               | - |
|   | <b>V</b> S | Show deleted t | akeoffs |                                                                        |   |
|   |            |                |         |                                                                        |   |

Drawing E2.2 TYPICAL FLOOR PLAN (2ND TO 4TH) - LIGHTING

#### Figure 31

- 51. In the Takeoff: FIXTURES double click on the designation A-2x4 FL 4L T-BAR LAY-IN
- 52. Change the count in the Designation Count window to the number on your take off sheet and click Ok. Draw a RED LINE through the number on your take off sheet. Repeat for all the fixtures on the E2.2 TYPICAL FLOOR PLAN (2ND to 4TH) LIGHTING.

| 🚺 Trim                                    | ble® Accu       | bid Classic I | stimati      | ng Pr      | o 15 - [Accub                                                 | oid Office                                    | e Building - Loi | ri Brown - AG    | CT2.es15]      |          |                |               |                         | - = 🗙       |
|-------------------------------------------|-----------------|---------------|--------------|------------|---------------------------------------------------------------|-----------------------------------------------|------------------|------------------|----------------|----------|----------------|---------------|-------------------------|-------------|
| Lob Edit View Takeoff Bid Summary Databas | e Setting       | s Window      | Heln         |            |                                                               |                                               |                  |                  |                |          |                |               |                         | _ 17 X      |
|                                           | <u>b</u> etang  |               | <u>H</u> eip |            |                                                               | - 1 - 1                                       |                  |                  | - 7            |          |                |               |                         | -           |
|                                           | $\zeta > \zeta$ | $\bigcirc$    | ) Next       | $\bigcirc$ |                                                               |                                               |                  | . C 4            |                |          | <i>©</i> )     |               | <b>\$<sub>6</sub> 5</b> | ଟ (i)       |
|                                           |                 | <u> </u>      |              | -          |                                                               |                                               |                  |                  | ,              |          | · .            |               |                         |             |
| 01-default style 💽 🔽                      |                 |               |              |            |                                                               |                                               |                  |                  |                |          |                |               |                         |             |
|                                           |                 |               |              |            |                                                               |                                               |                  |                  |                |          |                |               |                         |             |
| Default 💌                                 | Σ               |               |              |            |                                                               |                                               |                  |                  |                |          |                |               |                         |             |
| Takooff, FIXTURES                         | lah             |               |              | 5 3 F      |                                                               | 1.0T0.U                                       |                  |                  |                |          |                |               |                         |             |
|                                           |                 |               |              |            | JOD                                                           |                                               | Accubid Offic    | ce Building - Lo | ori Brown -    | AC12   . | Accubid Off    | ice Building  |                         | •           |
| Designation Status Quantity               |                 |               | V            | Drawing    | Тур                                                           | E2.2 TYPICA                                   | -                |                  |                |          |                |               |                         |             |
| 1 A - ZX4 FL 4L I-BAR LAY-IN 171.00       |                 |               |              | Area       | Typ                                                           | MAIN BUILD                                    | ING              |                  |                |          |                |               | -                       |             |
| 3 A2 - 2X4 FL 2L T-BAR LAY-IN             |                 |               |              |            | 7                                                             | · )P                                          |                  |                  |                |          |                |               |                         |             |
| 4 B - 2X2 FL 2UL T-BAR LAY-IN             |                 |               |              |            | Phase                                                         | Тур                                           | Typical - FLO    | ORS 2-3-4        |                |          |                |               |                         | -           |
| 5 C - 32W COMPACT FL DOWNLIGHT            |                 | 63.00         |              |            | Custom                                                        |                                               |                  |                  |                |          |                |               |                         |             |
| 6 C1 - 100W INC DOWNLIGHT                 |                 |               |              |            | System                                                        | тур                                           | UO FIXTURE       | .5               |                |          |                |               |                         |             |
| 7 D - 70W MH RECESSED HD                  |                 |               |              |            | Bid Item                                                      | Тур                                           | BASE BID         |                  |                |          |                |               |                         | -           |
| 8 F - 4' FL 2L STRIP CHAIN HUNG           |                 | 18.00         |              |            |                                                               |                                               |                  |                  |                |          |                |               |                         |             |
| 9 G - 100W VP INC ELEVATOR PIT            |                 |               |              |            | Lb Factor                                                     |                                               | STANDARD         |                  |                |          |                |               |                         | •           |
| 10 H - 4' FL 2L SURF STAIRWELL            |                 | 12.00         |              |            | 'how dolote d t                                               |                                               |                  |                  |                |          |                |               |                         |             |
| 11 J - 4' FL 2L COVE STRIP                |                 | 15.00         |              | W 5        | now deleted ta                                                | areons                                        |                  |                  |                |          |                |               |                         |             |
| 12 J1 - 3' FL 2L COVE STRIP               |                 | 6.00          |              |            |                                                               | D                                             | escription       |                  | Length         | Count    | Mat \$         | Lbr Hr So     | Date                    |             |
| 13 K - 2X4 FL 4L T-BAR LAY-IN             |                 |               |              | 1          | A - 2X4 FL 4                                                  | L T-BAR I                                     | LAY-IN           |                  | 57.00          | 57.00    | 410.25         | 107.88        | 9/16/2020 10:1          |             |
| 15 S1 1H 400W MH 25' POLE                 |                 |               |              | 2          | C - 32W CO                                                    | <b>IPACT F</b>                                | L DOWNLIGHT      |                  | 0.00           | 21.00    | 5.91           | 21.84         | 9/16/2020 10:1          |             |
| 16 S2 - 2H 400W MH 25' POLE               |                 |               |              | 3          | F - 4' FL 2L S                                                | STRIP CH                                      | iain hung        |                  | 0.00           | 6.00     | 57.78          | 8.95          | 9/16/2020 10:1          |             |
| 17 X LED EXIT/EM LINIT T BAR              |                 | 3.00          |              | 4          | H - 4' FL 2L 8                                                | SURF ST/                                      | AIRWELL          |                  | 0.00           | 4.00     | 10.69          | 6.68          | 9/16/2020 10:1          |             |
| 18 X2-LED EXIT/EM UNIT DBL FACED T-BAR    |                 | 12.00         |              | 5          | J - 4' FL 2L COVE STRIP 0.00 5.00 36.55 5                     |                                               |                  |                  |                | 5.14     | 9/16/2020 10:1 |               |                         |             |
| 19 Y - FM BATTERY UNIT - SINGLE HEAD      |                 | 24.00         |              | 6          | J1 - 3' FL 2L                                                 | J1 - 3' FL 2L COVE STRIP 0.00 2.00 14.61 1.96 |                  |                  |                |          |                | 1.96          | 9/16/2020 10:1          |             |
| 20                                        |                 |               |              | 7          | X - LED EXI                                                   | /EM UNI                                       | T T-BAR          |                  | 0.00           | 1.00     | 16.40          | 1.88          | 9/16/2020 10:1          |             |
| 8                                         |                 |               |              |            | X2 - LED EXIT/EM UNIT DBL FACED T-BAR 0.00 4.00 65.58 7.51 9/ |                                               |                  |                  |                |          | 9/16/2020 10:1 |               |                         |             |
| 9                                         |                 |               |              |            | Y-EMBATTE                                                     |                                               | - SINGLE HEAL    | )                | 0.00           | 8.00     | 108.57         | 20.08         | 9/10/2020 10:1          |             |
|                                           |                 |               |              | 10         |                                                               |                                               |                  |                  |                |          |                |               |                         |             |
|                                           |                 |               |              |            |                                                               |                                               |                  |                  |                |          |                |               |                         |             |
|                                           |                 |               |              |            |                                                               |                                               |                  |                  |                |          |                |               |                         |             |
|                                           |                 |               |              |            |                                                               |                                               |                  |                  |                |          |                |               |                         |             |
|                                           |                 |               |              |            |                                                               |                                               |                  |                  |                |          |                |               |                         |             |
|                                           |                 |               |              |            |                                                               |                                               |                  |                  |                |          |                |               |                         |             |
|                                           |                 |               |              |            |                                                               |                                               |                  |                  |                |          |                |               |                         |             |
|                                           |                 |               |              |            |                                                               |                                               |                  |                  |                |          |                |               |                         |             |
|                                           |                 |               |              |            |                                                               |                                               |                  |                  |                |          |                |               |                         |             |
|                                           |                 |               |              |            |                                                               |                                               |                  |                  |                |          |                |               |                         |             |
|                                           |                 |               |              |            |                                                               |                                               |                  |                  |                |          |                |               |                         |             |
|                                           |                 |               |              |            |                                                               |                                               |                  |                  |                |          |                |               |                         |             |
|                                           |                 |               |              |            |                                                               |                                               |                  |                  |                |          |                |               |                         |             |
|                                           |                 |               |              |            |                                                               |                                               |                  |                  |                |          |                |               |                         |             |
|                                           |                 |               |              |            |                                                               |                                               |                  |                  |                |          |                |               |                         |             |
|                                           |                 |               |              |            |                                                               |                                               |                  |                  |                |          |                |               |                         |             |
|                                           |                 |               |              |            |                                                               |                                               |                  |                  |                |          |                |               |                         |             |
|                                           |                 |               |              |            |                                                               |                                               |                  |                  |                |          |                |               |                         |             |
|                                           |                 |               |              |            |                                                               |                                               |                  |                  |                |          |                |               |                         |             |
|                                           |                 |               |              |            |                                                               |                                               |                  |                  |                |          |                |               |                         |             |
|                                           |                 |               |              |            |                                                               |                                               |                  |                  |                |          |                |               |                         |             |
|                                           |                 |               |              |            |                                                               |                                               |                  |                  |                |          |                |               |                         |             |
|                                           |                 |               |              |            |                                                               |                                               |                  |                  |                |          |                |               |                         |             |
|                                           |                 |               | Ŧ            |            |                                                               |                                               |                  |                  |                |          |                |               |                         | *           |
|                                           |                 |               | •            | 1.1.5      | \ . ···                                                       | \                                             |                  | \ -              |                | • • \    | 5.5            |               |                         |             |
| Job Info Notes Takeoff Extensi Dirl       | b / Inc         | Lb / Lb       | ac /         | LbE        | sc / IndLt                                                    | <u>v v s</u>                                  | ubs / GenE       | xp / Eqpm        | nt <u>Qt</u> M | viat 🔨   | FnPrc          | KeyInd        | Brkdn Gra               | aph QPad    |
| For Help, press F1                        |                 |               |              |            |                                                               |                                               |                  | C                | d:\accubid     | \databa  | ases\l100 v    | '8 us neca ir | np Col 1 Labor (        | CAP NUM .,; |

Figure 32

#### Accubid Extension Screen

The complete take off can be seen by viewing the Extension screen. The Extension screen will contain no items until you start taking things off.

- 53. Click on the Extension tab to access the screen
- 54. Verify the Fixture takeoff by checking the total number of each Fixture added to the estimate in the Extension screen.

|                  |                                                                    | Trir           | mble® A        | ccubid Cl | assic Estima            | iting Pro | o 15 - [A | ccubid Ot | ffice Build | ling - Lo | ri Browr | n - ACT2.es1  | 5]          |          |               |              | -     | • 2       | ×          |
|------------------|--------------------------------------------------------------------|----------------|----------------|-----------|-------------------------|-----------|-----------|-----------|-------------|-----------|----------|---------------|-------------|----------|---------------|--------------|-------|-----------|------------|
| <u> </u>         | b <u>E</u> dit <u>V</u> iew E <u>x</u> tension <u>B</u> id Summary | / <u>D</u> ata | abase <u>S</u> | ettings \ | <u>V</u> indow <u>H</u> | elp       |           |           |             |           |          |               |             |          |               |              |       | _ 0       | ×          |
|                  |                                                                    |                | al s           |           |                         |           |           |           |             |           | 0        | · _ 6         |             | 27       |               | Ċ. E         | l a   |           |            |
|                  |                                                                    |                | < 5 >          |           | <b>Nex</b>              |           | 00        | <b>I</b>  |             | 0         | . 0      |               | ຊ ⊞         | -9°-9    |               | <b>4</b> 6 E |       |           |            |
| 01-default style |                                                                    |                |                | ~         |                         |           |           |           |             |           |          |               |             |          |               |              |       |           |            |
| 01-0             |                                                                    |                |                |           |                         |           |           |           |             |           |          |               |             |          |               |              |       |           |            |
|                  |                                                                    | - (            | <b>@</b> .     |           |                         |           |           |           |             |           |          |               |             |          |               |              |       |           |            |
|                  |                                                                    |                |                |           |                         |           |           |           |             |           |          |               |             |          |               |              |       |           |            |
| D.4              |                                                                    |                | <b>A</b>       |           |                         |           |           |           |             |           |          |               |             |          |               |              |       |           |            |
| Den              | auit                                                               |                | <b>L</b>       |           |                         |           |           |           |             |           |          |               |             |          |               |              |       |           |            |
|                  | Description                                                        | Quan           | Date           | Trade U   | Disc %                  | Link P    | Cost      | Net Cost  | DB La       | Labor     | _ab 「    | Total Mater   | Total Hours | Material | C Labor Co    | Weight U     | nit   | Fotal W N | lar 🔺      |
| 1                | A - 2X4 FL 4L T-BAR LAY-IN                                         | 181            | 11/25/20       |           | •                       |           |           |           |             | 0.60      |          |               | 108.60      | Quoted   | ▼ Normal ▼    | E            |       |           | _          |
| 2                | A1 - 2X4 FL 3L T-BAR LAY-IN<br>A2 - 2X4 FL 2L T BAD LAV IN         | 12             | 11/25/20       | E         |                         |           |           |           |             | 0.60 E    |          |               | 27.00       | Quoted   | Normal        |              |       |           | _          |
| 4                | B - 2X2 FL 2UL T-BAR LAY-IN                                        | 37             | 11/25/20       | F         |                         |           |           |           |             | 0.55 F    |          |               | 20.35       | Quoted   | Normal        | F            |       |           | -          |
| 5                | C - 32W COMPACT FL DOWNLIGHT                                       | 93             | 11/25/20       | E         |                         |           |           |           |             | 0.60 E    |          |               | 55.80       | Quoted   | Normal        | E            |       |           | -          |
| 6                | C1 - 100W INC DOWNLIGHT                                            | 9              | 3/28/20(       | E         |                         |           |           |           |             | 0.60 E    |          |               | 5.40        | Quoted   | Normal        | E            |       |           |            |
| 7                | D - 70W MH RECESSED HD                                             | 9              | 11/25/20       | E         |                         |           |           |           |             | 0.90 E    |          |               | 8.10        | Quoted   | Normal        | E            |       |           |            |
| 8                | F - 4' FL 2L STRIP CHAIN HUNG                                      | 45             | 11/25/20       | E         |                         |           |           |           |             | 0.40 E    |          |               | 18.00       | Quoted   | Normal        | E            |       |           | _          |
| 9                | G - 100W VP ING ELEVATOR PIT                                       | 10             | 3/28/200       | E         |                         |           |           |           |             | 0.60 E    |          |               | 0.60        | Quoted   | Normal        | E            |       |           | _          |
| 11               | IL 4' FL 2L SOKE STARWELL                                          | 20             | 11/25/20       | F         |                         |           |           |           |             | 0.75 E    |          |               | 8.00        | Quoted   | Normal        | F            |       |           | -          |
| 12               | J1 - 3' FL 2L COVE STRIP                                           | 8              | 11/25/20       | E         |                         |           |           |           |             | 0.35 E    |          |               | 2.80        | Quoted   | Normal        | E            |       |           | -          |
| 13               | K - 2X4 FL 4L T-BAR LAY-IN                                         | 6              | 11/25/20       | E         |                         |           |           |           |             | 0.60 E    |          |               | 3.60        | Quoted   | Normal        | E            |       |           | _          |
| 14               | M - 175W MH HID WALL PACK                                          | 4              | 11/25/20       | E         |                         |           |           |           |             | 1.00 E    |          |               | 4.00        | Quoted   | Normal        | E            |       |           |            |
| 15               | X - LED EXIT/EM UNIT T-BAR                                         | 19             | 11/25/2(       | E         |                         |           |           |           |             | 0.75 E    |          |               | 14.25       | Quoted   | Normal        | E            |       |           | _          |
| 16               | X2 - LED EXIT/EM UNIT DBL FACED T-BAF                              | 14             | 11/25/20       | E         |                         |           |           |           |             | 0.75 E    |          |               | 10.50       | Quoted   | Normal        | E            |       |           | _          |
| 17               | 1/2" CONDUIT EMT                                                   |                | 11/25/20       | 30.08 C   | 35.00                   |           |           | 25.40     |             | 1.20 E    |          | 147 32        | 45.00       | Quoted   | Normal        |              |       | 0         | °O         |
| 19               | 1/2" CONDON - EMT                                                  | 76             | 11/22/20       | 66 24 C   | 20.00                   |           |           | 52 99     |             | 8 00 C    |          | 40.27         | 6.08        | Normal   | Normal        | F            |       | 0         |            |
| 20               | 1/2" CONN SS STL - EMT                                             | 20             | 11/22/20       | 122.63 C  | 20.00                   |           |           | 98.10     |             | 8.00 C    |          | 19.62         | 1.60        | Normal   | Normal        | E            |       | C         | 20         |
| 21               | 1/2" COUPLING SS STL - EMT                                         | 10             | 11/22/20       | 162.72 C  | 20.00                   | 1         |           | 130.18    |             | C         |          | 13.02         |             | Normal   | No Labor      | E            |       | C         | :0         |
| 22               | 1/2" 1-H STRAP - EMT - STEEL                                       | 76             | 11/22/20       | 25.03 C   | 20.00                   | 1         |           | 20.02     |             | 4.90 C    |          | 15.22         | 3.72        | Normal   | Normal        | E            |       | C         | ;0         |
| 23               | 1/2" CONDUIT SUPPORT FOR ROD OR FI                                 | 33             | 7/12/20(       | 26.44 C   | 10.00                   |           |           | 23.80     |             | 4.60 C    |          | 7.85          | 1.52        | Normal   | Normal        | E            |       | E         | .RI        |
| 24               | 1/2" FLEX - ALUMINUM                                               | 231            | 9/6/2008       | 55.72 C   | 20.00                   |           |           | 44.58     |             | 3.00 C    |          | 102.98        | 6.93        | Normal   | Normal        | E            |       | C         |            |
| 20               | #12 THEN BLACK                                                     | 2 706          | 1/24/20(       | 210.64 M  | 30.00                   |           |           | 140.00    |             | 5 15 N    |          | 300.00        | 13.94       | Normal   | Normal        | F            |       | 0         | 20         |
| 27               | #14/2C CABLE MC - STL ARMOR                                        | 2,461          | 6/12/200       | 982.00 M  | 30.00                   |           |           | 687.40    |             | 13.50 N   |          | 1.691.69      | 33.22       | Normal   | Normal        | E            |       | C         | 20         |
| 28               | 3/8" CONN AC-90 / MC DC SS                                         | 708            | 6/12/200       | 43.46 C   | 20.00                   | 1         |           | 34.77     |             | 6.00 C    |          | 246.17        | 42.48       | Normal   | Normal        | E            |       | C         | 0          |
| 29               | 3/8" CABLE SUPPORT FOR ROD OR FLNC                                 | 281            | 6/21/20(       | 29.90 C   | 10.00                   | 1         |           | 26.91     |             | 3.80 C    |          | 75.62         | 10.68       | Normal   | Normal        | E            |       | E         | RI         |
| 30               | WIRE CONN YEL (#18 TO #12)                                         | 1,647          | 1/17/20(       | 10.42 C   | 10.00                   |           |           | 9.38      |             | 6.00 C    |          | 154.49        | 98.82       | Normal   | Normal        | E            |       | 3         | M          |
| 31               | WIRE CONN RED (#16 TO #10)                                         | 30             | 1/17/200       | 13.63 C   | 10.00                   |           |           | 12.27     |             | 7.00 C    |          | 3.68          | 2.10        | Normal   | Normal        | E            |       | 3         | M          |
| 32               | 4x 1 1/2 OCT BOX COMB KO                                           | 20             | 12/22/200      | 523 13 C  | 50.00                   |           |           | 261.57    |             | 22.00 C   |          | 00.40         | 8.74        | Normal   | Normal        | F            |       | R         |            |
| 34               | 4" SQ 1G PLSTR RING 5/8" RISE                                      | 38             | 12/27/20       | 333.89 C  | 50.00                   |           |           | 166.95    |             | 2.50 C    |          | 63.44         | 0.95        | Normal   | Normal        | E            |       | R         | Â          |
| 35               | #8 TO #10x 7/8 PLAS ANCHOR (3/16)                                  | 80             | 10/18/20       | 5.33 C    | 20.00                   | 1         |           | 4.26      |             | 6.00 C    |          | 3.41          | 4.80        | Normal   | Normal        | E            |       | P         | 201        |
| 36               | #12 SINGLE JACK CHAIN                                              | 270            | 7/12/20(       | 403.90 M  | 10.00                   | 1         |           | 363.51    |             | 5.00 N    |          | 98.15         | 1.35        | Normal   | Normal        | E            |       | E         | RI         |
| 37               | #11 S-HOOK                                                         | 180            | 6/21/20(       | 11.16 C   | 10.00                   |           |           | 10.04     |             | 5.00 C    |          | 18.07         | 9.00        | Normal   | Normal        | E            |       | E         | RI         |
| 38               | 3/16x 3 TGL BOLT SPRING WING P/H                                   | 56             | 10/18/20       | 51.98 C   | 20.00                   |           |           | 41.58     |             | 6.00 C    |          | 23.28         | 3.36        | Normal   | Normal        | E            |       | P         | <u>'0'</u> |
| 39               | #10x 1 P/H SELF-TAP SCREW                                          | 146            | 8/3/2008       | 8.48 C    | 20.00                   |           |           | 6.78      |             | 3.00 C    |          | 9.90          | 4.38        | Normal   | Normal        | E            |       | S         | CI         |
| 40               | HAMMER-ON CLIP TO 1/2" ELANGE W/ 1/2                               | 00             | 7/12/200       | 59.44 C   | 20.00                   |           | -         | 2.70      |             | 6.00 C    |          | 5.23<br>48.14 | 4.94        | Normal   | Normal        | F            |       | A         | RI         |
| 42               | TOP MNT FLUOR FIXTURE HNGR                                         | 90             | 7/12/200       | 48.64 C   | 10.00                   |           |           | 43.78     |             | 3.00 C    |          | 39.40         | 2.70        | Normal   | Normal        | E            |       | E         | RI         |
| 43               | T-BAR CLIP FOR STRAIGHT LIP LAY-IN FIX                             | 1,124          | 7/12/200       | 31.66 C   | 10.00                   |           |           | 28.49     |             | 5.00 C    |          | 320.23        | 56.20       | Normal   | Normal        | E            |       | E         | RI         |
| 44               | 24" SPAN T-BAR HNGR FOR 1 1/2" SQ BO                               | 33             | 6/21/200       | 509.69 C  | 10.00                   |           |           | 458.72    |             | 15.00 C   |          | 151.38        | 4.95        | Normal   | Normal        | E            |       | E         | RI         |
| 45               | CEILING CLIP W/ 27mm STD NAIL - STL/CC                             | 673            | 11/25/2(       | С         |                         |           |           |           |             | 9.00 C    |          |               | 60.57       | Normal   | Normal        | E            |       | Н         | ill."      |
|                  | Totals                                                             | 18,597         |                |           |                         |           |           |           |             |           |          | 4,007.71      | 944.06      |          |               |              |       | 0.00      | •          |
|                  |                                                                    |                |                | · · · · · |                         |           |           |           |             |           | (        | -             |             |          |               | 21.1         |       | 1         | •          |
| / Jol            | o Into <u>Notes</u> Takeoff <b>Extens</b>                          | . Di           | irLb           | IncLb     | LbFac                   | LbEs      | ic / li   | ndLb      | Subs        | ∧ GenE    | xp / I   | Eqpmt 🔪 (     | QtMat 📐     | FnPrc    | ∧ KeyInd ∧    | Brkdn        | Graph |           | ıd /       |
|                  |                                                                    |                |                |           |                         |           |           |           |             |           |          | d:\accul      | bid\databas | es\l100  | v8 us neca im | p Col 1 Lal  | bor   | NUM       |            |

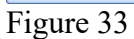

55. Save your estimate.

56. Close Accubid when you have finished the Fixture Takeoff.